PROGESP | UFGD

# **MANUAL OPERACIONAL**

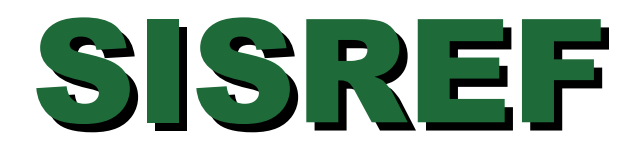

# Sistema de Registro Eletrônico de Frequência

# Módulo: CHEFIA

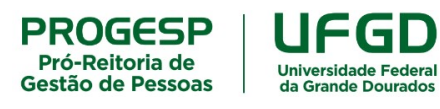

Agosto de 2022

SISREF | Sistema de Registro Eletrônico de Frequência

# MANUAL OPERACIONAL - MÓDULO CHEFIA

PROGESP | UFGD

## **SUMÁRIO**

| 1. CONTROLE DE FREQUÊNCIA                                      |
|----------------------------------------------------------------|
| 2. APRESENTAÇÃO DO SISREF                                      |
| 2.1. Login                                                     |
| 2.2. Tela Inicial                                              |
| 3. CADASTRO DE TURNO CONTÍNUO                                  |
| 4. ALTERAÇÃO DO HORÁRIO DE SERVIÇO 6                           |
| 5. AUTORIZAÇÃO DE TRABALHO EXTERNO                             |
| 6. HORAS EXCEDENTES                                            |
| 6.1. Horas Comuns                                              |
| 6.2. Banco de Horas                                            |
| 6.2.1. Acúmulo de Banco de Horas 11                            |
| 6.2.2. Usufruto de Banco de Horas 12                           |
| 7. AUTORIZAÇÃO DE TRABALHO EM DIA NÃO ÚTIL                     |
| 8. ACOMPANHAMENTO DO REGISTRO DE FREQUÊNCIA DO MÊS CORRENTE 14 |
| 8.1. Abono                                                     |
| 8.2. Registro                                                  |
| 8.2.1. Registro por Dia                                        |
| 8.2.2. Registro por Período                                    |
| 8.2.3. Registrar Comparecimento a Consulta Médica ou Exame     |
| 8.2.4. Registrar Gratificação por Encargo de Curso ou Concurso |
| 8.3. Visualizar e Alterar Ocorrencia da Frequencia do Mes      |
| 8.3.1. Alterar Ocorrencias                                     |
| 8.3.1.1. Tabela de Ocorrencias                                 |
| 9. HOMOLOGAÇAO                                                 |
| 10. VISUALIZAR FREQUÊNCIAS DE MESES ANTERIORES                 |
| 11. EFETIVAR SUBSTITUIÇÃO                                      |
| 12. DELEGAR ATRIBUIÇÃO                                         |
| CONTATO PARA DÚVIDAS                                           |

### **1. CONTROLE DE FREQUÊNCIA**

O controle eletrônico de frequência do servidor público em exercício na Administração Pública Federal direta, autárquica e fundacional é obrigatório, conforme disposto no art. 7º, da Instrução Normativa nº 2, de 12/09/2018, do Ministério do Planejamento, Desenvolvimento e Gestão/Secretaria de Gestão de Pessoas.

São dispensados do controle de frequência os ocupantes de cargos:

a) de Direção – CD, hierarquicamente iguais ou superiores a CD-3;

b) de Professor da Carreira de Magistério Superior do Plano Único de Classificação e Retribuição de Cargos e Empregos.

O Professor da Carreira de Magistério Superior, ocupante de cargo de direção CD-4, função comissionada de coordenação de curso ou função gratificada, permanece desobrigado do controle de frequência, em razão do exercício do cargo de docente.

Para os professores contratados (substitutos e visitantes), não há proibição legal para exigência de controle eletrônico de frequência, tampouco para a obrigatoriedade do registro, assim, o registro de frequência fica a critério de cada chefia, conforme as necessidades da unidade acadêmica.

### 2. APRESENTAÇÃO DO SISREF

O Sistema de Registro Eletrônico de Frequência – SISREF é uma ferramenta disponibilizada e administrada pelo Ministério da Economia para registro eletrônico de frequência dos servidores e estagiários.

Os servidores e estagiários devem realizar os registros diários de frequência no SISREF, por meio de senha pessoal e intransferível, podendo ser utilizado qualquer computador, notebook, celular, desde que esteja conectado à rede institucional (internet/wi-fi) da UFGD e dentro das dependências do Órgão, exceto em permissão específica dada pela chefia para trabalho externo. Já a chefia, por meio de acesso específico de chefia, deve acompanhar e homologar as frequências.

O link para acesso de servidor e estagiário é <u>https://sisref.sigepe.gov.br/sisref/entrada.php</u> e da chefia é <u>https://sisref.sigepe.gov.br/sisref/chefia.php</u>, observa-se que a diferença é apenas o termo final de cada acesso (entrada e chefia).

Na tela de login o usuário poderá consultar os manuais do SISREF elaborados pelo Ministério da Economia, as legislações e os comunicados.

PROGESP | UFGD

| Login    |                 |
|----------|-----------------|
| CPF      |                 |
| Senha    |                 |
|          | Não sou um robó |
| ✓ Entrar | Recuperar Senha |

O SISREF é um sistema de 4 (quatro) registros:

- 1. Entrada (início do expediente);
- 2. Início de intervalo;
- 3. Fim de intervalo;
- 4. Saída (fim do expediente).

O sistema possui tolerância de 15 (quinze) minutos para o registro de entrada, assim, quando o servidor/estagiário registrar a entrada, automaticamente, o sistema retroagirá 15 minutos desse horário.

O intervalo deve ser registrado obrigatoriamente para jornadas diárias superiores à 7 horas. Portanto, o servidor poderá trabalhar até 7 horas sem intervalo para refeição, após esse tempo, deve registrar o intervalo mínimo de 1 hora e máximo de 3 horas.

Caso ultrapasse o limite de 7 horas de trabalho, sem o registro do intervalo, o sistema aplicará automaticamente o desconto de 3 horas para o dia. Exemplo 1: servidor registou entrada às 07:00 e saída às 17:00 (total de 10 horas), sem registro de intervalo, no final do dia o sistema computará 7 horas de trabalho. Exemplo 2: servidor registrou entrada às 07:00 e saída às 14:15 (total de 7 horas e 15 minutos), sem registro de intervalo, no final do dia o sistema computará 4 horas e 15 minutos de trabalho.

#### 2.1. Login

A chefia deverá acessar o SISREF, módulo chefia, através do link <u>https://sisref.sigepe.gov.br/sisref/chefia.php</u>.

No primeiro acesso ao SISREF, o usuário deverá digitar seu CPF, senha padrão inicial (data de nascimento, no formato ddmmaaaa). Ao clicar no botão "Entrar", o sistema exigirá a troca de

senha. A senha para os acesso de servidor e chefia é a mesma, deve observar somente o link de cada acesso. Assim, caso a chefia já tenha acessado o módulo de servidor, basta utilizar a mesma senha.

Para recuperar a senha, clique no botão "Recuperar Senha" e digite as informações solicitadas (matrícula siape, identificação única e data de nascimento). Após a reinicialização da senha, será retornado a senha padrão (data de nascimento no formato ddmmaaa).

#### 2.2. Tela Inicial

Ao acessar o sistema, a chefia terá acesso ao módulo de controle, onde poderá ver as seguintes funções: cadastro, frequência, tabelas, utilitários, quadro de horário dos servidores da unidade, cronograma do período e calendário das intercorrências/interrupções do sistema.

A chefia poderá visualizar a relação dos servidores e estagiários lotados no setor, através do "Quadro de Horário dos Servidores da Unidade".

O prazo para homologação da frequência aparecerá nessa tela inicial.

|            | SISREF       | Sistema de Regis<br>de Frequência | tro Eletrônico    |                                   |                           |                                           |                     |      |            | 1.44      |
|------------|--------------|-----------------------------------|-------------------|-----------------------------------|---------------------------|-------------------------------------------|---------------------|------|------------|-----------|
| Cadastro 🗸 | Frequência 🗸 | Tabelas 🛨                         | Utilitários 🕇     |                                   |                           |                                           |                     |      |            | C+ Sair   |
|            |              |                                   |                   |                                   |                           |                                           |                     | _    |            |           |
|            |              |                                   |                   | Cliqu<br>QUADRO DE HO             | ue aqui para<br>ORÁRIO DO | ra ver e imprir<br>OS SERVIDORI<br>ERÍODO | mir o<br>ES DA UNII | DADE |            |           |
|            | REC          | URSOS HUMAI                       | NOS - verificação | Cliqu<br>QUADRO DE HO<br>CRONOGRA | ue aqui para<br>ORÁRIO DO | ra ver e imprir<br>OS SERVIDORI<br>ERÍODO | mir o<br>ES DA UNII | DADE | 01/07/2022 | 31/07/202 |

### 3. CADASTRO DE TURNO CONTÍNUO

Sempre que houver necessidade de alteração da jornada de trabalho do servidor, seja por motivo de concessão do turno contínuo ou para o retorno a jornada regular do cargo, a chefia deverá solicitar à Seção de Registro Funcional o cadastro da jornada para o servidor, através do e-mail progesp.serf@ufgd.edu.br.

Na solicitação do cadastro do turno contínuo deverá constar as seguintes informações:

- 1) Nome do servidor completo;
- 2) Matrícula SIAPE;
- 3) Cargo;

- 4) Servidor ocupa função gratificada? Se sim, qual?
- 5) Número do processo de concessão do turno contínuo;
- 6) Data de início do turno contínuo.

Após a alteração da jornada de trabalho, a chefia deverá consultar o cadastro do servidor e definir o horário de serviço.

Se a alteração da jornada de trabalho no SISREF ocorrer em data posterior ao início, a chefia deverá corrigir os horários dos dias anteriores. Esta correção deverá ser feita enquanto o servidor estiver na jornada de trabalho solicitado.

**Exemplo:** O servidor em turno contínuo (6 horas diário – 30 horas semanais) tem a necessidade do retorno à jornada regular do cargo (8 horas diário – 40 horas semanais) a partir do dia 25/07. A chefia solicita alteração da jornada de trabalho do servidor e a alteração é efetuada no SISREF dia 27/07 (data posterior ao início). Neste caso, a chefia deverá observar se os saldos de crédito/débito dos dias 25 e 26/07 ficaram corretos e se necessário realizar as correções enquanto o servidor permanecer na jornada solicitada de 40 horas semanais.

### 4. ALTERAÇÃO DO HORÁRIO DE SERVIÇO

A chefia deverá definir os horários de serviço de seus servidores e estagiários. No SISREF esse acompanhamento é realizado através do menu "Acompanhar" (Frequência > Acompanhar).

| 5          | SISREF                    | Sistema de Reg<br>de Frequência | stro Eletrônico                       |                                        |            |
|------------|---------------------------|---------------------------------|---------------------------------------|----------------------------------------|------------|
| Cadastro 🗸 | Frequência 👻              | Tabelas 🕶                       | Utilitários 👻                         |                                        | C• Sair    |
|            | Acompanhar<br>Homologar   |                                 | Clique aqui par                       | a ver e imprimir o                     |            |
|            | Plantões<br>Banco de Hora | IS                              | QUADRO DE HORÁRIO DO                  | S SERVIDORES DA UNIDADE                |            |
|            | Autorização de            | : Trabalho<br>Trabalho Extr     | verificação e desomologação           | 01/07/2022                             | 31/07/2022 |
|            | Efetivar Substi           | tuição                          | Homologação                           | 01/07/2022                             | 07/07/2022 |
|            | Visualizar                |                                 | Clique aqui para ver o Calendário das | ntercorrências/Interrupções do Sistema |            |

Ao clicar nesse menu, abrirá a tela "Acompanhamento Diário de Registro de Frequência do Mês Corrente", com a relação dos servidores e estagiários imediatamente subordinados, exceto os servidores cedidos. Nessa funcionalidade, a chefia terá acesso à ficha de frequência do mês corrente, cadastro dos servidores e estagiários, configuração de horários, registro de ocorrências e outras informações.

PROGESP | UFGD

|              | SISREF Sistema de Regi<br>de Frequência                                             | stro Eletrônico          |                       |                   |                      |              |                     |                  |              |                    |            |             | -<br>          |
|--------------|-------------------------------------------------------------------------------------|--------------------------|-----------------------|-------------------|----------------------|--------------|---------------------|------------------|--------------|--------------------|------------|-------------|----------------|
| Cadast       | ro 🕶 Frequência 👻 Tabelas 👻                                                         | Utilitários <del>-</del> |                       |                   |                      |              |                     |                  |              |                    |            | C+ Sa       | ir             |
|              |                                                                                     |                          |                       |                   |                      |              |                     |                  |              |                    |            |             |                |
| ACOM         | PANHAMENTO DIÁRIO D                                                                 | E REGISTI                | RODE                  | FRE               | QUÊNC                | IA DO        | MÊS CO              | RRENTE           |              |                    |            |             | 10             |
| Dia: 1       | 18/07/2022 Órgão: 26350 - L                                                         | IFGD                     |                       |                   | UORG: 00             | 0000195 - CC | ORDENADO            | RIA ADMINIST     | T E PLANEJ P | ESSOAL             |            |             |                |
| Total de 3 r | Clique no "SIAPE" do<br>servidor para consultar o<br>registros. horário cadastrado. |                          | Clique n<br>para alte | a "Jor<br>rar o l | nada" do<br>horário. | servidor     |                     |                  |              |                    | Incl       | uir por Lot | e COVID-19     |
| SIAPE        | Cad Nome                                                                            | Jornada                  | Ocupa<br>Função       | Sit               | Jornada              | Entrada      | Intervalo<br>Início | Intervalo<br>Fim | Saída        | Horas<br>no<br>Dia | Ocorrência | Abono       | Registro       |
| 99999999     | NNNN NNN NNN NNN                                                                    |                          |                       | ETG               | 20                   |              |                     |                  |              |                    |            | Abonar      | 🖉 - 📾 - 🎸 - 🖪  |
| 99999999     | NNNN NNN NNN NNN                                                                    | NORMAL ()                | S                     | EST               | 30                   |              |                     |                  |              |                    |            | Abonar      | - 10 - 14 - 15 |
|              | -                                                                                   |                          | -                     |                   |                      |              |                     |                  |              |                    |            |             |                |

Ao clicar no "SIAPE", abrirá a ficha "Acompanhar Registro de Comparecimento", onde será possível visualizar o horário cadastrado do servidor/estagiário.

| 07/20                      | Incia<br>022                     | SIA | PE                                        |                       |                                         |                                                 | NOME                                                                         |                     |                                    |
|----------------------------|----------------------------------|-----|-------------------------------------------|-----------------------|-----------------------------------------|-------------------------------------------------|------------------------------------------------------------------------------|---------------------|------------------------------------|
| ÓRG                        | lo                               |     |                                           |                       | LOTA                                    | ção                                             |                                                                              |                     | ADMISSÃO                           |
|                            |                                  |     |                                           |                       |                                         |                                                 |                                                                              |                     | -                                  |
|                            |                                  |     | ATENC                                     | ÃO: Há oc             | orrêncials) com c                       | digo 22222 na                                   | ficha do servidor ++                                                         |                     |                                    |
| uccia                      |                                  |     | ATENÇ                                     | (ÂO: ++ Há oc         | orrência(s) com c                       | ódigo 88888 na<br>HORÁRIO                       | ficha do servidor ««<br>DO SERVIDOR                                          |                     |                                    |
| HORÁRI                     | D DO SETOR                       |     | ATENÇ                                     | (ÃO: =+ Há oc         | orrência(s) com c<br>INÍCIO DO          | ódigo 88888 na<br>HORÁRIO<br>ALMOÇO             | ficha do servidor<br>DO SERVIDOR<br>FIM DO A                                 | LMOÇO               | SAÍDA                              |
| HORÁRI<br>06:00:00         | <b>D DO SETOR</b><br>às 23 00 00 |     | ATENÇ<br>ENTRADA<br>13:00:00              | (ÅO: ++ Hå oc         | orrência(s) com c<br>INÍCIO DO<br>CO CO | HORÁRIO<br>ALMOÇO                               | ficha do servidor<br>DO SERVIDOR<br>FIM DO A                                 | <b>1MOÇO</b>        | <b>SAÍDA</b><br>19:00:00           |
| HORÁRIA<br>06 00 00<br>Dia | D DO SETOR                       | Ida | ENTRADA<br>12:00:00<br>Volta<br>Intervalo | ÃO: ++ Há ce<br>Saida | INÍCIO DO<br>OCOC<br>Jornada do<br>Dia  | HORÁRIO<br>ALMOÇO<br>200<br>Jornada<br>Prevista | ficha do servidor<br>DO SERVIDOR<br>FIM DO A<br>CO OC<br>Resultado do<br>Día | <b>LMOÇO</b><br>200 | SAÍDA<br>190000<br>Ocerrência/Ação |

Ao clicar em "Jornada" do servidor/estagiário, abrirá a tela de "Registro de Horário de Trabalho, Autorização de Compensação e/ou Registro Fora do Horário da Unidade", para alteração do horário de serviço (entrada, intervalo e saída), autorização de compensação, de registro fora do horário da unidade e trabalho externo.

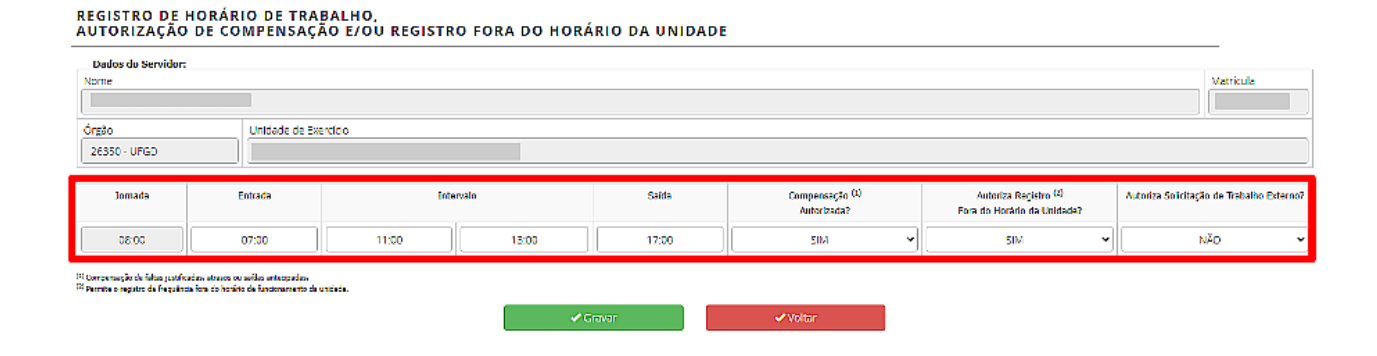

Para informar a "Entrada", o "Intervalo" e a "Saída", deverá ser digitado apenas números (não preencher os dois pontos ":", pois o sistema completa automático).

Para o servidor de jornada diária superior a 7 horas, deverá ser cadastrado o intervalo para refeição, com tempo mínimo de 1 hora e máximo de 3 horas.

O servidor/estagiário conseguirá registrar o ponto somente dentro do horário de funcionamento do setor, conforme cadastro no SISREF. Porém, é possível a chefia autorizar o registro fora do horário do setor, selecionando a opção "SIM" em "Autoriza Registro Fora do Horário da Unidade?".

| lome         |                |         |           |       |                                |                                                      | Matricula                                 |
|--------------|----------------|---------|-----------|-------|--------------------------------|------------------------------------------------------|-------------------------------------------|
|              |                |         |           |       |                                |                                                      |                                           |
| ošgi         | Unidade de Exe | releto  |           |       |                                |                                                      |                                           |
| 26350 - UFGD |                | · · · · |           |       |                                |                                                      |                                           |
| Jornada      | Entrada        | Interv  | Intervalo |       | Compensação (1)<br>Autorizada? | Autoriza Registro (4)<br>Fora do Horário da Unidade? | Autoriza Solicitação de Trabalho Externol |
| 05:00        | 13:00          | 00:00   | 00:00     | 19:00 | SIM                            | v NĂO v                                              | NÃO •                                     |
|              |                |         |           |       |                                |                                                      |                                           |

### 5. AUTORIZAÇÃO DE TRABALHO EXTERNO

Para situações específicas, em que há necessidade de execução das atividades do cargo fora do órgão, como trabalhos em eventos, pesquisas, reuniões e vistorias, o servidor poderá solicitar o trabalho externo à chefia imediata. Essa opção pode ser utilizada somente para o dia em que o servidor trabalhar o período integral fora do órgão.

Para utilização desse dispositivo, a chefia deverá deixar a opção de "Autoriza Solicitação de Trabalho Externo?" selecionada como "SIM", para que seja permitido ao servidor realizar a solicitação do trabalho externo para apreciação da chefia.

| AUTORIZAÇÃO      | DE COMPENSAÇÃ     | O E/OU REGISTRO | FORA DO HORA | ÍRIO DA UNIDADE |                                |                                                               |                                           |
|------------------|-------------------|-----------------|--------------|-----------------|--------------------------------|---------------------------------------------------------------|-------------------------------------------|
| Nome             |                   |                 |              |                 |                                |                                                               | Matricula                                 |
| Ómia             | Usidada da Rusa   | estata          |              |                 |                                |                                                               |                                           |
| 26350 - UFGD     |                   |                 |              |                 |                                |                                                               |                                           |
|                  | Entrada Intervalo |                 |              |                 |                                |                                                               |                                           |
| Jornada          | Entrada           | Interv          | alo          | Saida           | Compensação (1)<br>Autorizada? | Autoriza Registro (4)<br>Fora do Horário da Unidade?          | Autoriza Solicitação de Trabalho Externo? |
| Jornada<br>05:00 | Entrada<br>13:00  | Interv          | alo<br>00:00 | Saida           | Compensação (1)<br>Autorizada? | Autoriza Registro (2)<br>Fora do Horário da Unidade?          | Autoriza Solicitação de Trabalho Externo? |
| Jornada<br>05:30 | Entrada<br>13:00  | Interv          | 00:00        | Saida           | Compensação 01<br>Autorizada?  | Autoriza Registro (4)<br>Fora do Horário da Unidade?<br>NÃO ~ | Autoriza Solicitação de Trabalho Externo? |

Quando houver solicitação de trabalho externo, a chefia terá que acessar o menu "Autorização de Trabalho Externo" (Frequência > Autorização de Trabalho Externo).

| 1.00       | SISREF                    | Sistema de Registro<br>de Frequência | o Eletrônico                                         |                            |            |
|------------|---------------------------|--------------------------------------|------------------------------------------------------|----------------------------|------------|
| Cadastro 🗸 | Frequência 👻              | Tabelas 🗸                            | Utilitários +                                        |                            | C• Sair    |
|            | Acompanhar<br>Homologar   | -                                    | Clique aqui para ver e imprir                        | niro                       |            |
|            | Plantões<br>Banco de Hora | IS                                   | QUADRO DE HORÁRIO DOS SERVIDORI                      | IS DA UNIDADE              |            |
|            |                           |                                      | CRONOGRAMA DO PERÍODO                                |                            |            |
|            | Autorização do            | e Trabalho                           | verificação e desomologação                          | 01/08/2022                 | 31/08/2022 |
|            | Autorização de            | e Trabalho Extern                    |                                                      | 0170072022                 | 5170072022 |
|            | Eleuvar Subsu             | tuiçao                               | Homologação                                          | 01/08/2022                 | 05/08/2022 |
|            | Visualizar                |                                      | Clique aqui para ver o Calendário das Intercorrênci. | as/Interrupções do Sistema |            |

Abrirá a tela com a solicitação do servidor, contendo o endereço e o período a ser executada a atividade para deliberação da chefia.

|         | S                    | ISREF Storma de Re<br>de Frequência | giram Fleminian<br>I             |                                            |         |                        |           |               |
|---------|----------------------|-------------------------------------|----------------------------------|--------------------------------------------|---------|------------------------|-----------|---------------|
|         | Cadastro -           | Frequência - Tabelas +              | Utilitários +                    |                                            | C       | Sair                   |           |               |
| SOLICI  | TAÇÕES DE TRABALHO   | EXTERNO                             |                                  |                                            |         |                        |           |               |
|         | ÓRGÃO                |                                     | LO                               | IAÇÃO                                      |         |                        |           |               |
|         | 26350 - UFGD         |                                     |                                  |                                            |         |                        |           |               |
|         | TIPO DE SOLICITAÇÃO: | Solicitações aguardando au          | lonzação                         | v                                          |         |                        |           |               |
| SIAPE   | NOM                  | E                                   |                                  | ENDEREÇO                                   |         | PERÍODO                |           | ĄÇÃO          |
| 9999999 | NNNNN NNNNN NNNNNN   |                                     | R. XXXXXXXX XXXXX, 9999 - Bairro | XXXXXX XXXXX, Dourados - MS, 79800-000, Br | rasil i | 2/08/2022 - 12/08/2022 | Autorizar | Não Autorizar |

A autorização da chefia no SISREF deve ser feita antes da data prevista para o trabalho externo, para o que o servidor possa registrar o ponto naquele local indicado.

### **6. HORAS EXCEDENTES**

As horas excedentes são as horas trabalhadas a mais da jornada diária de trabalho do servidor/estagiário.

A critério da chefia imediata, poderá ser autorizada previamente a utilização dos créditos de horas para:

- Banco de horas;
- Compensação de atraso ou saída antecipada;
- Compensação de ausência justificada compensável;
- Compensação de ausência para instrutoria (atividade que enseje o pagamento de gratificação para encargo de curso ou concurso GECC); e
- Compensação de recesso do fim de ano.

O servidor com jornada diária de até 6 horas, poderá gerar horas excedentes de até 1 hora, sem o intervalo para refeição. Caso ultrapasse o limite de 7 horas de trabalho, sem o registro do intervalo, o sistema aplicará automaticamente o desconto de 3 horas para o dia.

A jornada diária do servidor não pode ser superior a 10 horas, assim, o limite de horas excedentes ao servidor de jornada diária de 8 horas é até 2 horas por dia.

#### 6.1. Horas Comuns

\_\_\_\_\_

Na tela de "Registro de Horário de Trabalho, Autorização de Compensação e/ou Registro Fora do Horário da Unidade", há o campo "Compensação Autorizada".

Selecionando a opção "SIM", a chefia autoriza o servidor/estagiário à utilização dos créditos de horas para compensação dos débitos. Deixando a opção como "NÃO", o servidor/estagiário não terá o crédito do dia considerado pelo sistema, ou seja, se a jornada diária do servidor for 8 horas e no dia trabalhar 9 horas, será computado somente 8 horas e descartada a 1 hora realizada a mais de trabalho.

| REGISTRO DE HORARIO DE TRABALHO, |                                     |
|----------------------------------|-------------------------------------|
| AUTORIZAÇÃO DE COMPENSAÇÃO E/OU  | REGISTRO FORA DO HORÁRIO DA UNIDADE |
|                                  |                                     |

| Dados do Servidor:<br>Nome                                           |                                                           |       |       |       |                                           |                                                                | Matricula                                 |  |  |  |
|----------------------------------------------------------------------|-----------------------------------------------------------|-------|-------|-------|-------------------------------------------|----------------------------------------------------------------|-------------------------------------------|--|--|--|
| Órgão                                                                | brgán Un dade de Exercicio                                |       |       |       |                                           |                                                                |                                           |  |  |  |
| 26350 - UFGD                                                         | 26350 - UF3D                                              |       |       |       |                                           |                                                                |                                           |  |  |  |
|                                                                      |                                                           |       |       |       |                                           |                                                                |                                           |  |  |  |
| Jornada                                                              | Entrada                                                   | Inte  | rvalo | Saida | Compensação <sup>(4)</sup><br>Autorizada? | Autoriza Registro <sup>(2)</sup><br>Fora do Horáno da Unidade? | Autoriza Solicitação de Trabalho Externo? |  |  |  |
| 05:00                                                                | 13.00                                                     | 00:00 | 00:00 | 19:00 | SIM 🗸                                     | NÃO 🗸                                                          | NÃO 🗸                                     |  |  |  |
| O Compensação de feitar justilo<br>O Permite o registro de frequênci | Companyilo de la fara farita da venareza nela e estedada. |       |       |       |                                           |                                                                |                                           |  |  |  |
|                                                                      |                                                           |       | ✓G    | ravar | <ul> <li>Voltar</li> </ul>                |                                                                |                                           |  |  |  |

Horas comuns são os créditos gerados e utilizados somente dentro do mês corrente para compensação de horas, não são caracterizadas como serviço extraordinário e não são convertidas em pecúnia.

As horas comuns não são carregadas para o mês subsequente, assim, se o servidor tiver saldo de crédito de horas comuns e não utilizar dentro do mês, ao iniciar o mês seguinte será zerado o saldo de crédito.

Restando saldo de débito no mês, gerado dentro do mesmo mês, este débito poderá ser compensado até o mês subsequente, assim o sistema carregará para o próximo mês. Não havendo compensação dos débitos até o mês subsequente, será realizado o desconto do pagamento referente a essas horas não compensadas.

#### 6.2. Banco de Horas

Com a utilização do SISREF, a chefia imediata poderá autorizar o acúmulo e usufruto de banco de horas aos servidores. Salvo nos casos de emergência ou de calamidade pública, **não** deverá ser concedida o banco de horas:

- I. ao servidor em horário especial, nos termos do art. 98 da Lei nº 8.112/90;
- II. ao servidor que cumpra jornada de trabalho de 6 horas diárias e de 30 horas semanais, nos termos do art. 3º do Decreto nº 1.590/95 (servidor com horário flexibilizado da jornada de trabalho em turno contínuo);
- III. ao servidor que acumule cargos, cuja soma da jornada regular e a do banco de horas ultrapasse o total de 60 horas semanais; e
- IV. ao servidor ocupante de cargo de técnico de radiologia.

As horas armazenadas não poderão exceder a 2 horas diárias, 40 horas no mês e 100 horas no ano civil. Já a utilização das horas acumuladas para folgas a usufruir estão condicionadas ao máximo de 24 horas por semana e 40 horas por mês.

As autorizações encerram-se em 31/12 de cada ano, não havendo transposição de saldo do banco de horas de um ano para o outro.

#### 6.2.1. Acúmulo de Banco de Horas

A autorização de acúmulo de banco de horas é realizada pelo menu "Acúmulo" (Frequência > Banco de Horas > Acúmulo).

| 5          |                                                           | s Eletrônico                                                               |                            |            |
|------------|-----------------------------------------------------------|----------------------------------------------------------------------------|----------------------------|------------|
| Cadastro 🗸 | Frequência 👻 Tabelas 👻                                    | Utilitários 🕶                                                              |                            | C+ Sair    |
|            | Acompanhar<br>Homologar                                   | Clique aqui para ver e imprin                                              | nir o                      |            |
|            | Plantões                                                  | QUADRO DE HORÁRIO DOS SERVIDORE                                            | S DA UNIDADE               |            |
|            | Banco de Horas                                            | Acúmulo     HOGRAMA DO PERÍODO                                             |                            |            |
|            | Autorização de Trabalho<br>Autorização de Trabalho Extern | verificação e desomologação                                                | 01/07/2022                 | 31/07/2022 |
|            | Efetivar Substituição                                     | Homologação                                                                | 01/07/2022                 | 07/07/2022 |
|            | Visualizar                                                | <ul> <li>Cliquia poul para visc o Calendário das intersostência</li> </ul> | e Batareure Xas da Sistema |            |

Abrirá a tela abaixo, onde a chefia deverá selecionar o ciclo e em seguida clicar no ícone de "Ações".

| Cadas              | tro - Fr      | equência -              | Tabelas - Utilitários - |                                 |                     | Đ:                                   | air     |
|--------------------|---------------|-------------------------|-------------------------|---------------------------------|---------------------|--------------------------------------|---------|
| AUTORIZAÇ.         | ÃO DE AC      | ÚMULO DE H              | IORAS                   |                                 |                     |                                      |         |
| ÔR                 | GÃO: 81000    |                         |                         |                                 | UORG: 000000554 - 0 | CORD ADMIN, E INFORMACAD FUCION      | 2       |
| Seleci             | ione o ciclo: | 01/09/2021 - 15         | /12/2021                | <ul> <li>Selecione o</li> </ul> |                     | Definir o per                        | íodo do |
| al de 3 rezistros. |               | 01/09/2021 - 1          | 5/12/2021               | ciclo.                          |                     | servidor.                            | as do   |
| Matrícula          |               |                         | Nome do Servidor        | Período                         | Autorizado          | Permite Acúmulo<br>de Banco de Horas | Açõe    |
| NUNNIN             | NUMBER        |                         | N.                      | 01/09/2021                      | -15/12/2021         | 4                                    | 1       |
| NNNNNN             | NUNNIN        |                         | N                       | 01/09/2021                      | -1£/12/2021         | 1                                    |         |
| NUNNIN             | NNONNAR       | INTONIO DI MUNICIPALITA | 8                       | Nenhum Per                      | odo Autorizado      | ×                                    | 1       |

A clicar no ícone de "Ações", a chefia deverá definir a data inicial e final para o acúmulo de banco de horas.

| Servidor:               |          |
|-------------------------|----------|
| 9999999 - FULANO DE TAL |          |
| Data Inicial:           |          |
| 01/6/2018               | <b>#</b> |
| Data Final:             |          |
| 30/6/2018               | <b></b>  |

#### 6.2.2. Usufruto de Banco de Horas

O usufruto de banco de horas deverá ser previamente autorizado pela chefia imediata, através do menu "Usufruto" (Frequência > Usufruto).

|                       | SISREF                           | Sistema de Reg<br>de Frequência | istro Eletrônico                                                 |                                |            |
|-----------------------|----------------------------------|---------------------------------|------------------------------------------------------------------|--------------------------------|------------|
| Cadastro <del>+</del> | Frequência 👻                     | Tabelas 🗸                       | Utilitários 🛨                                                    |                                | C• Sair    |
|                       | Acompanhar<br>Homologar          |                                 | Clique aqui para ver e im                                        | iprimir o                      |            |
|                       | Plantões<br>Banco de Hora        | IS                              | QUADRO DE HORÂRIO DOS SERVID     Acúmulo     Acúmulo     Acúmulo | IORES DA UNIDADE               |            |
|                       | Autorização de<br>Autorização de | e Trabalho<br>e Trabalho Ext    | Vsufruto<br>/erificação e desomologação                          | 01/07/2022                     | 31/07/2022 |
|                       | Efetivar Substi                  | tuição                          | Homologação                                                      | 01/07/2022                     | 07/07/2022 |
|                       | Visualizar                       |                                 | Clique aqui para ver o Calendário das intercorré                 | ências/interrupções do Sistema |            |

Nessa tela de autorização de usufruto de banco de horas, a chefia terá que selecionar o ciclo e definir entre "Autorização Parcial" ou "Autorização Total". A "Autorização Parcial" é para o servidor se ausentar apenas um único período do dia. Já a "Autorização Total" é para o servidor se ausentar o período integral do dia.

| Cadastro              | Frequência -         | Tabelas -       | Utilitários -      |                         |                      |           | <b>D</b> S                 | air                |
|-----------------------|----------------------|-----------------|--------------------|-------------------------|----------------------|-----------|----------------------------|--------------------|
| AUTORIZAÇÃO           | DE USUFRUTO          |                 |                    |                         |                      |           |                            |                    |
| ÓRGÃO:                | 81000                |                 | UORG               | : 000000554 - COGRD ADM | IN, E INFORMAÇÃO FUC | IONAL     |                            |                    |
| Selecione o           | ciclo: 65 - 01/09/20 | 21 - 15/12/2021 | v                  | Autorização Parcial     | Autorização Total    |           |                            |                    |
| Total de O registres. |                      |                 |                    | 1                       | 1                    | Saldo, Us | ufruto e Acumulos referent | les ap ano de 2021 |
| Mateicula             | Nome do Servid       | or              | Periodo Autorizado | Acumulo                 | Usufruto             | Saldo     | Modalidade                 | Acões              |

Ao clicar em qualquer das duas opções de autorização, abrirá a tela para selecionar o nome do servidor e preencher a data inicial e final da autorização.

| UTORIZAÇÃO                                                                                                    | Frequência • | Tabelas - | Utilitários - |                 |   |                 |   | C• Sair |
|----------------------------------------------------------------------------------------------------|--------------|-----------|---------------|-----------------|---|-----------------|---|---------|
| ervidores:                                                                                                    | DE USUFRU    | U PARCIA  | <u> </u>      |                 |   |                 |   |         |
| Selectone um servidor                                                                                                    |              |           |               |                 | - |                 |   |         |
| ata inicial:                                                                                                    |              |           |               |                 |   |                 |   |         |
| dd/mm/aaaa                                                                                                    | Ħ            |           |               |                 |   |                 |   |         |
| ana Eleal:                                                                                                    |              |           |               |                 |   |                 |   |         |
| ARGE CALLERS                                                                                                    |              |           |               |                 |   |                 |   |         |
| dd/mm/aaaa                                                                                                    | Ħ            |           |               | <b>√</b> Salvar |   | + Voltar        |   |         |
| dd/mm/sasa<br>AUTORIZAÇÃO                                                                                                    | DE USUFRU    | TO TOTAL  |               | <b>√</b> Salvar |   | <b>←</b> Voltar |   |         |
| AUTORIZAÇÃO<br>Servidores:<br>Selecione um servido                                                                            | DE USUFRU    | TO TOTAL  |               | <b>√</b> Salvar | - | <b>←</b> Voltar |   |         |
| ddimm/aaaa<br>AUTORIZAÇÃO<br>Senidores:<br>Selecione um servido<br>Data Inicial                                               | DE USUFRU    | TO TOTAL  |               | <b>√</b> Salvar | • | <b>↔</b> Voltar |   |         |
| ddhmm/saaa<br>AUTORIZAÇÃO<br>Senidores:<br>Selecione um servido<br>Data inicial:<br>ddimm/saaa                                | DE USUFRU    | TO TOTAL  |               | <b>√</b> Səlvar | • | ← Voltar        | - | <br>    |
| ddirmi/aaaa<br>ddirmi/aaaa<br>AUTORIZAÇÃO<br>Senidores:<br>Selecione um servido<br>Data inicial<br>ddirmivaaaa<br>Data Final: | DE USUFRU    | TO TOTAL  |               | <b>√</b> Səlvar | • | <b>↔</b> Voltar |   |         |

O servidor só poderá usufruir dessas horas se houver saldo positivo para se beneficiar, caso contrário, o sistema exibirá a mensagem que o servidor não possui saldo suficiente para atender ao período informado.

### 7. AUTORIZAÇÃO DE TRABALHO EM DIA NÃO ÚTIL

O sistema não permite o registro de frequência aos sábados, domingos e feriados, porém, a chefia imediata poderá autorizar o trabalho em dia não útil solicitado pelo servidor/estagiário, através do menu "Autorização de Trabalho" (Frequência > Autorização de Trabalho).

As horas trabalhadas em dia não útil serão consideradas excedentes à jornada normal, sendo computadas como horas comuns.

|            | SISREF                           | Sistema de Regist<br>de Frequência | ro Eletrônico                                      |                              |            |
|------------|----------------------------------|------------------------------------|----------------------------------------------------|------------------------------|------------|
| Cadastro 🗸 | Frequência 🗸                     | Tabelas 🗸                          | Utilitários 🗸                                      |                              | C+ Sair    |
|            | Acompanhar<br>Homologar          |                                    | Clique aqui para ver e impr                        | imir o                       |            |
|            | Plantões<br>Banco de Hora        | 15                                 | QUADRO DE HORÁRIO DOS SERVIDOR                     | RES DA UNIDADE               |            |
|            |                                  |                                    | CRONOGRAMA DO PERÍODO                              |                              |            |
|            | Autorização de<br>Autorização de | e Trabalho<br>e Trabalho Exter     | verificação e desomologação<br>no                  | 01/07/2022                   | 31/07/2022 |
|            | Efetivar Substi                  | tuição                             | Homologação                                        | 01/07/2022                   | 07/07/2022 |
|            | Visualizar                       |                                    | Clique aqui para ver o Calendário das Intercorrênc | cias/Interrupções do Sistema |            |

Abrirá a tela seguinte, onde a chefia visualizará a relação dos servidores/estagiários que solicitaram liberação para trabalho em dia não útil.

PROGESP | UFGD

#### SOLICITAÇÕES DE TRABALHO EM DIA NÃO ÚTIL

|          | ÓRGÃO         | LOTAÇÃO                             |          |
|----------|---------------|-------------------------------------|----------|
|          |               | Para autorizar, c<br>em "Autorizo". | lique    |
| SIAPE    |               | 20/04/2019                          | AÇAO     |
| 99999999 | FULANO DE TAL | 14/04/2019                          | Autorizo |

Para autorizar a chefia deve clicar em "Autorizo", após a autorização o nome do servidor/estagiário saíra da relação de solicitações.

Em caso de necessidade de apresentação de documento de autorização para entrada no órgão em dia não útil, a chefia poderá imprimir a autorização.

AUTORIZAÇÃO PARA TRABALHO EM DIA NÃO ÚTIL

| ORGAO                                                  | LOTAÇÃO                             |
|--------------------------------------------------------|-------------------------------------|
| Clique aqui para imprimir a<br>autorização de entrada. | AUTORIZAÇÃO REGISTRADA COM SUCESSO! |
|                                                        |                                     |

Ao clicar em "Imprimir a Autorização de Entrada", abrirá a página abaixo.

| co                                                                                                    | MINISTERIO DO PLANEJAMENTO<br>ORDENAÇÃO GERAL DE GESTÃO DE PORTIFOLIO DE PROJETOS                                                               |
|----------------------------------------------------------------------------------------------------|----------------------------------------------------------------------------------------------------|
|                                                                                                    | AUTORIZAÇÃO DE ENTRADA                                                                                                    |
| Autorizo o servidor ITILLNO DE TAL , matricula 9999999 a utilizar se<br>categoria funcional no horário de 09:00:00 às 18:00:00. com vistas à compensação de jornad | lapandâncias da COORDENAÇÃO GERAL DE GESTÃO DE PORTIFOLIO DE PROJETOS no dia 14/04/2019, para execução de trabalhos inerentes a<br>de trabalho. |
| .ocal e Data                                                                                                    | Assinatura da chefia                                                                                                    |

### 8. ACOMPANHAMENTO DO REGISTRO DE FREQUÊNCIA DO MÊS CORRENTE

Devido a várias situações que podem ocorrer durante a frequência mensal do servidor/estagiário, a fim de evitar uma sobrecarga de trabalho no momento da homologação da frequência, é recomendável que a chefia faça o acompanhamento diário dos registros de frequência de seus servidores e estagiários.

O acompanhamento do registro de frequência do mês corrente, poderá ser realizado através do menu "Acompanhar" (Frequência > Acompanhar).

PROGESP | UFGD

| SISREF                             | Sistema de Registro Bietrónico<br>de Frequência             |                   |            |
|------------------------------------|-------------------------------------------------------------|-------------------|------------|
| Cadastro 👻 Frequência 👻            | Tabelas 👻 Utilitários 👻                                     |                   | C• Sair    |
| Acompanhar<br>Homologar            | Cique aqui para ver e i                                     | imprimir o        |            |
| Plantões<br>Banco de Hora          | QUADRO DE HORÂRIO DOS SERVI                                 | IDORES DA UNIDADE |            |
| Banco de Hora                      | CRONOGRAMA DO PERÍODO                                       |                   |            |
| Autorização de                     | Trabalho<br>verificação e desomologação<br>Trabalho Externo | 01/07/2022        | 31/07/2022 |
| Autorização de                     |                                                             | 04/07/2022        | 07/07/2022 |
| Autorização de<br>Efetivar Substit | Homologação                                                 | 01/07/2022        |            |

Após clicar em "Acompanhar", abrirá a tela de "Acompanhamento Diário de Registro de Frequência do Mês Corrente", com a relação dos servidores e estagiários imediatamente subordinados, exceto os servidores cedidos.

Nessa funcionalidade, a chefia terá acesso à ficha de frequência do mês corrente, cadastro dos servidores, configuração de horários, registro de ocorrências e outras informações.

|                               |                  | SISREF de Frequên            | legistro Eletronico<br>la         |                      |                   |                     |              |                     |                  |            |                    |            |                           |                                          |
|-------------------------------|------------------|------------------------------|-----------------------------------|----------------------|-------------------|---------------------|--------------|---------------------|------------------|------------|--------------------|------------|---------------------------|------------------------------------------|
| Cadast                        | tro <del>-</del> | Frequência 👻 Tabelas         | Utilitários -                     |                      |                   |                     |              |                     |                  |            |                    |            | C• Sa                     | ir                                       |
|                               |                  |                              |                                   |                      |                   |                     |              |                     |                  |            |                    |            |                           |                                          |
| ACOM                          | PAI              | NHAMENTO DIÁRIO              | DE REGISTE                        | ODE                  | FRE               | DUÊNC               | IA DO        | MÊS CO              | RRENTE           |            |                    |            |                           |                                          |
|                               |                  |                              |                                   |                      |                   |                     |              |                     |                  |            |                    |            |                           |                                          |
| Dia:                          | 18/07            | 1/2022 Órgão: 2635           | - UFGD                            |                      |                   | UORG: 00            | 0000195 - CC | ORDENADOR           | RIA ADMINIST     | E PLANEJ P | ESSOAL             |            |                           |                                          |
|                               |                  |                              |                                   |                      |                   |                     |              |                     |                  |            |                    |            |                           |                                          |
| lotal de 3 i                  | registi          | ros.                         |                                   |                      |                   |                     |              |                     |                  |            |                    | a Inch     | uir por Lote              | COVID-19                                 |
|                               |                  |                              |                                   | 1                    |                   |                     |              |                     |                  |            | Horas              | Inclu      | uir por Lote              | e COVID-19                               |
| SIAPE                         | Cad              | Nome                         | Jornada                           | Ocupa<br>Função      | Sit               | Jornada             | Entrada      | Intervalo<br>Início | Intervalo<br>Fim | Saida      | Horas<br>no<br>Dia | Ccorrēncia | uir por Lote              | Registro                                 |
| SIAPE<br>9999999              | Cad              | Nome<br>NNNN NNN NNNNNN      | Jornada                           | Ocupa<br>Função      | Sit<br>ETG        | Jornada<br>20       | Entrada      | Intervalo<br>Início | Intervalo<br>Fim | Saida      | Horas<br>no<br>Dia | Ocorrēncia | Abono<br>Abonar           | Registro                                 |
| SIAPE<br>99999999<br>99999999 | Cad              | Nome<br>NNNN NNN NNN NNN NNN | Jornada<br>NORMAL ()<br>NORMAL () | Ocupa<br>Função<br>S | Sit<br>ETG<br>EST | Jornada<br>20<br>30 | Entrada      | Intervalo<br>Início | Intervalo<br>Fim | Saída      | Horas<br>no<br>Dia | Ocorrência | Abono<br>Abonar<br>Abonar | Registro<br>- 딸 · 성 - 문<br>같 - 딸 · 성 - 문 |

Os servidores e estagiários que não registraram a frequência no dia aparecerão em vermelho e os que realizaram ao menos um registro no dia aparecerão em preto.

Nessa tela é possível clicar nos links das colunas "SIAPE", "Cad", "Jornada", "Abono" e "Registro". Segue a função de cada um:

- "SIAPE": visualizar e alterar a frequência do mês;
- "Cad": consultar os dados funcionais do servidor e estagiário;
- "Jornada": visualizar e alterar o horário de trabalho, autorizar a compensação, registro fora do horário da unidade e trabalho externo;
- "Abono": abonar a frequência do dia;
- "Registro": 📝 registrar por dia;

📷 registrar por período;

registrar comparecimento a consulta médica ou exame;

🔝 registrar gratificação por encargo de curso ou concurso.

O SISREF não armazena documentos comprobatórios das ausências justificadas, licenças e afastamentos, mas o servidor/estagiário deverá apresentar à chefia imediata o documento físico ou digital para fins de comprovação e **arquivamento no setor**, sendo que a qualquer momento, havendo necessidade de comprovação da ausência, licença ou afastamento, a PROGESP poderá solicitar à chefia o documento comprobatório.

#### 8.1. Abono

Conforme previsto no art. 7º do Decreto nº 1.590/95, eventuais atrasos ou saídas antecipadas decorrentes de interesse do serviço poderão ser abonados pela chefia imediata. Assim, a chefia poderá realizar o abono do dia através do "Acompanhamento Diário de Registro de Frequência do Mês Corrente", clicando em "Abonar".

|                               |                  |                                            | legistro Eletrônico<br>la         |                      |                   |                     |              |                     |                  |            |                    |                      |                                |                                                                   |
|-------------------------------|------------------|--------------------------------------------|-----------------------------------|----------------------|-------------------|---------------------|--------------|---------------------|------------------|------------|--------------------|----------------------|--------------------------------|-------------------------------------------------------------------|
| Cadas                         | tro <del>-</del> | Frequência 🗸 Tabelas                       | Utilitários -                     |                      |                   |                     |              |                     |                  |            |                    |                      | C• Sa                          | air                                                               |
|                               |                  |                                            |                                   |                      |                   |                     |              |                     |                  |            |                    |                      |                                |                                                                   |
| ACON                          | IPAI             | NHAMENTO DIÁRIO                            | DE REGISTE                        | RO DE                | FRE               | QUÊNC               | IA DO        | MÊS CO              | RRENTE           |            |                    |                      |                                |                                                                   |
|                               |                  |                                            |                                   |                      |                   | -                   |              |                     |                  |            |                    |                      |                                |                                                                   |
| Dia:                          | 18/07            | //2022 Órgão: 26350                        | - UFGD                            |                      |                   | UORG: 00            | 0000195 - CO | ORDENADOR           | RIA ADMINIST     | E PLANEJ P | ESSOAL             |                      |                                |                                                                   |
| Total de 3                    | registr          |                                            |                                   |                      |                   |                     |              |                     |                  |            |                    |                      |                                |                                                                   |
|                               |                  | 05                                         |                                   |                      |                   |                     |              |                     |                  |            |                    | Incl                 | uir por Lot                    | e COVID-19                                                        |
| SIAPE                         | Cad              | os.<br>Nome                                | Jornada                           | Ocupa                | Sit               | Jornada             | Entrada      | Intervalo           | Intervalo        | Saída      | Horas<br>no        | Corrência            | uir por Lot<br>Abono           | e COVID-19<br>Registro                                            |
| SIAPE                         | Cad              | Nome                                       | Jornada                           | Ocupa<br>Função      | Sit               | Jornada             | Entrada      | Intervalo<br>Início | Intervalo<br>Fim | Saida      | Horas<br>no<br>Dia | Incl<br>Ocorrēncia   | uir por Lot<br>Abono           | e COVID-19<br>Registro                                            |
| SIAPE<br>9999999              | Cad              | Nome                                       | Jornada                           | Ocupa<br>Função      | Sit<br>ETG        | Jornada<br>20       | Entrada      | Intervalo<br>Início | Intervalo<br>Fim | Saida      | Horas<br>no<br>Dia | Ccorrēncia           | uir por Lot<br>Abono<br>Abonar | e COVID-19<br>Registro                                            |
| SIAPE<br>99999999<br>99999999 | Cad<br>EQ        | Nome<br>NNNN NNN NNNNNN<br>NNNN NNN NNNNNN | Jornada<br>NORMAL ()<br>NORMAL () | Ocupa<br>Função<br>S | Sit<br>ETG<br>EST | Jornada<br>20<br>30 | Entrada      | Intervalo<br>Início | Intervalo<br>Fim | Saida      | Horas<br>no<br>Dia | ☐ Incl<br>Ocorrēncia | Abono<br>Abonar<br>Abonar      | e COVID-19<br>Registro<br>2 - 1 - 1 - 1 - 1 - 1 - 1 - 1 - 1 - 1 - |

Abrirá a tela de justificativa para abono de ocorrência, onde a chefia deverá incluir a justificativa do abono, com no mínimo 15 caracteres.

| SISRE                     | de Frequência                               | 81000.1231231 - CA<br>UPAG: 800000265-COO | IDA STRO SEVA<br>ORDENACAO-GERAL DE GESTAO DE PESSOA1 |
|---------------------------|---------------------------------------------|-------------------------------------------|-------------------------------------------------------|
| Cadastro + Frequência     | <ul> <li>Tabelas - Utilitários -</li> </ul> |                                           | <b>C</b> ⇒Sair                                        |
| CATIVA PARA ABONO I       | DE OCORRÊNCIA                               |                                           |                                                       |
| smat                      | NOME                                        | ÓRGÃO                                     | ισταςδο                                               |
| NAMES NO.                 | NYANNANANANANANANANA                        |                                           |                                                       |
| Dia                       | 14/09/2021                                  |                                           |                                                       |
| Ocorrência                | 99999 SEM FREI                              | QUENCA                                    |                                                       |
| Justificativa do Servidor | -                                           |                                           |                                                       |
|                           |                                             |                                           |                                                       |
| Justificativa da Chefla   |                                             |                                           |                                                       |
|                           |                                             |                                           |                                                       |
|                           |                                             |                                           |                                                       |

#### 8.2. Registro

Na tela "Acompanhamento Diário de Registro de Frequência do Mês Corrente" a chefia poderá realizar os registros, através da coluna "Registro".

|            |                  | SISREF Sistema de Regis<br>de Frequência | tro Eletrônico |                 |     |          |              |                     |                  |              |                    |            |              |               |
|------------|------------------|------------------------------------------|----------------|-----------------|-----|----------|--------------|---------------------|------------------|--------------|--------------------|------------|--------------|---------------|
| Cadas      | tro <del>-</del> | Frequência 👻 Tabelas 👻                   | Utilitários 🕶  |                 |     |          |              |                     |                  |              |                    |            | C• Sa        | ir            |
|            |                  |                                          |                |                 |     |          |              |                     |                  |              |                    |            |              |               |
| ACON       | IPAI             | NHAMENTO DIÁRIO D                        | E REGISTR      | ODE             | FRE | QUÊNC    | IA DO        | MÊS CO              | RRENTE           | 1            |                    |            |              |               |
| Dia:       | 18/07            | 1/2022 Órgão: 26350 - U                  | FGD            |                 |     | UORG: 00 | 0000195 - CC | ORDENADO            |                  | r e planei p | essoal             |            |              |               |
|            |                  |                                          |                |                 |     |          |              |                     |                  |              |                    |            |              |               |
| Total de 3 | registr          | °05.                                     |                |                 |     |          |              |                     |                  |              |                    | Inclu      | uir por Lote | e COVID-19    |
| SIAPE      | Cad              | Nome                                     | Jornada        | Ocupa<br>Função | Sit | Jornada  | Entrada      | Intervalo<br>Início | Intervalo<br>Fim | Saída        | Horas<br>no<br>Dia | Ocorrência | Abono        | Registro      |
| 9999999    | 8                | NNNN NNN NNNNNN                          |                |                 | ETG | 20       |              |                     |                  |              |                    |            | Abonar       | 🖉 - 📾 - 🎸 - 🔛 |
| 9999999    | 5                | NNNN NNN NNNNNN                          |                | s               | EST | 30       |              |                     |                  |              |                    |            | Abonar       | 🖉 - 📾 - 🎸 - 🔝 |
| 0000000    | E                | NNNN NNN NNNNNN                          |                | c               |     | 10       | 00.00.00     | 00.00.00            | 00.00.00         | 00.00.00     | 00.00              | 00001      |              | D a d D       |

#### 8.2.1. Registrar por Dia

Para registrar a ocorrência do dia, a chefia imediata poderá utilizar a opção de "Registrar por dia", clicando no ícone *A*, da coluna "Registro".

|            | SISREF       Seitema de Regiderio Detrônico<br>de Recipiéncia         Cadastro •       Frequência •       Tabelas •       Utilitários •       Colspan="2">Colspan="2">Colspan="2"         Dia:       18/07/2022       Órgão: 26350 - UFGD       UORG: 000000195 - COORDENADORIA ADMINIST E PLANEJ PESSOAL         si de 3 registros.       Imcluir por Lote COVID-19         IAPE       Cad       Nome       Jornada       Ocupa<br>Função       Sit       Jornada       Intervalo<br>Inficio       Intervalo<br>Fim       Saida       No       Registro |                        |               |                 |      |          |              |                     |                  |            |                    |            |             |               |
|------------|----------------------------------------------------------------------------------------------------|------------------------|---------------|-----------------|------|----------|--------------|---------------------|------------------|------------|--------------------|------------|-------------|---------------|
| Cadas      | tro <del>-</del>                                                                                                    | Frequência 👻 Tabelas 🗸 | Utilitários 🗸 |                 |      |          |              |                     |                  |            |                    |            | C+ Sa       | ir            |
|            |                                                                                                    |                        |               |                 |      |          |              |                     |                  |            |                    |            |             |               |
| ACON       | IPAI                                                                                                    | NHAMENTO DIÁRIO        | DE REGISTE    | ODE             | FRE  | QUÊNC    | IA DO        | MÊS CO              | RRENTE           |            |                    |            |             |               |
| Dia:       | 18/07                                                                                                    | //2022 Órgão: 26350    | UFGD          |                 |      | UORG: 00 | 0000195 - CC | ORDENADO            | RIA ADMINIST     | TE PLANELP | ESSOAL             |            |             |               |
|            |                                                                                                    |                        |               |                 |      |          |              |                     |                  |            |                    |            |             |               |
| Total de 3 | registr                                                                                                    | os.                    |               |                 |      |          |              |                     |                  |            |                    | 🔳 Incl     | uir por Lot | e COVID-19    |
| SIAPE      | Cad                                                                                                    | Nome                   | Jornada       | Ocupa<br>Função | Sit  | Jornada  | Entrada      | Intervalo<br>Início | Intervalo<br>Fim | Saida      | Horas<br>no<br>Dia | Ocorrência | Abono       | Registro      |
| 9999999    | Sistem de Registro Betrinico<br>de frequência         Cadastro *       Frequência *       Tabelas *       Utilitários *       C* Sair         COMPANHAMENTO DIÁRIO DE REGISTRO DE FREQUÊNCIA DO MÊS CORRENTE         Dia: 18/07/2022       Órgão: 26350- UFGD       UORG: 000000195 - COORDENADORIA ADMINISTE PLANEJ PESSOAL         Alde 3 registros.         Intervalo       Intervalo       Intervalo       Moras       Ocorrência       Abono       Registro         Sairda       Nome       Jornada       Ocupa       Sit       Jornada       Entrada       Intervalo       Intervalo       Sairda       Moo       Registro         Sairda       Nome       Jornada       Ocupa       Sit       Jornada       Entrada       Intervalo       Intervalo       Sairda       Moo       Abono       Registro         Sairda       NNNN NNN NNNNNN<                                                                                                    |                        |               |                 |      |          |              |                     |                  |            |                    |            |             |               |
| 9999999    | 5                                                                                                    | NNNN NNN NNNNNN        | NORMAL ()     | S               | EST  | 30       |              |                     |                  |            |                    |            | Abonar      | 😰 - 🎯 - 🍪 - 🔛 |
|            | -                                                                                                    |                        | -             | 1.00            | 1000 | 1323     | 100000000    |                     |                  |            |                    |            |             |               |

Ao clicar no ícone de "Registrar por dia", abrirá a tela para a alteração da ocorrência. Deverá selecionar o tipo de ocorrência e clicar no botão verde de continuar.

PROGESP | UFGD

| SISREI                | Setema de Registro Eletró<br>de Frequência | 51100                     |                 |                                                |
|-----------------------|--------------------------------------------|---------------------------|-----------------|------------------------------------------------|
| Cadastro - Frequência | Tabelas - Utilita                          | àrios -                   |                 | C• Sair                                        |
|                       |                                            |                           |                 |                                                |
| LTERAR OCORRÊNCIA     |                                            |                           |                 |                                                |
| SIAPE                 |                                            | NOME                      | ÓRGÃO           | LOTAÇÃO                                        |
| 9999999 NNN           | NNNNNNN                                    |                           | 26350 - UFGD    | 000000200 - DIVISAO DE PLANEJAMENTO DE PESSOAL |
| Dia da Ocorrência     |                                            | 22/07/2022                |                 |                                                |
| Código da Ocorrên     | tia                                        | 00022 - AFAS JURI E OUTRO | SERVICOS EST    | · •                                            |
| Justificativa do Ser  | vidor                                      |                           |                 |                                                |
|                       |                                            |                           |                 |                                                |
|                       |                                            |                           |                 |                                                |
|                       |                                            | ✓ Nao Ha Jus<br>Contin    | uar Alteração ? | ✓ Voltar                                       |

No caso em que a ocorrência exija a inserção dos intervalos de horas, o sistema abrirá a tela abaixo.

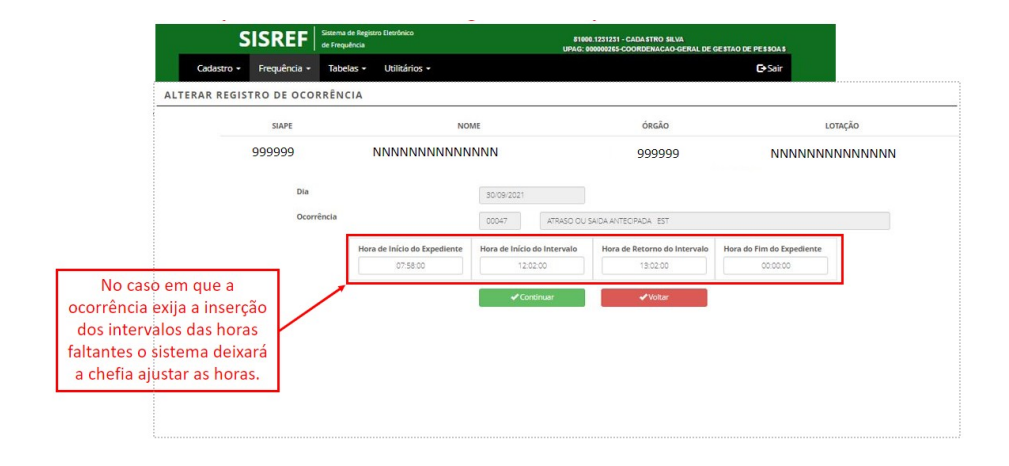

#### 8.2.2. Registrar por Período

Para registrar ocorrências por período, deverá ser utilizada a opção de "Registrar por período", clicando no ícone 📾 da coluna "Registro".

|            |         | SISREF                     | gistro Eletrônico |                 |     |          |              |                     |                  |            |                    |            |             |            |
|------------|---------|----------------------------|-------------------|-----------------|-----|----------|--------------|---------------------|------------------|------------|--------------------|------------|-------------|------------|
| Cadas      | tro 🕶   | Frequência 👻 Tabelas 👻     | Utilitários -     |                 |     |          |              |                     |                  |            |                    |            | C+ Sa       | ir         |
|            |         |                            |                   |                 |     |          |              |                     |                  |            |                    |            |             |            |
| ACON       | PAI     | NHAMENTO DIÁRIO            | DE REGISTR        | O DE            | FRE | QUÊNC    | IA DO        | MÊS CO              | RRENTE           |            |                    |            |             |            |
| Diat       | 18/07   | 1/2022 Órran 26350 -       | UEGD              |                 |     | UORG-00  | 0000195 - CC | OPDENADO            |                  |            | ESSOAL             |            |             |            |
| D'III.     | 10/07   | 01800 20350                | 0100              |                 |     | oond. oo |              | - CHELINE CH        |                  | er bailigt | ESSONE             |            |             |            |
| Total de 3 | registr | ros.                       |                   |                 |     |          |              |                     |                  |            |                    | 🖬 Incl     | uir por Lot | e COVID-19 |
| SIAPE      | Cad     | Nome                       | Jornada           | Ocupa<br>Função | Sit | Jornada  | Entrada      | Intervalo<br>Início | Intervalo<br>Fim | Saida      | Horas<br>no<br>Dia | Ocorrência | Abono       | Registro   |
| 99999999   | B       | NNNN NNN NNNNNN            | NORMAL ()         |                 | ETG | 20       |              |                     |                  |            |                    |            | Abonar      | 📓 📾 🍕 - 🔜  |
|            | -       | NINININI NININI NININININI |                   | 5               | EST | 30       |              |                     |                  |            |                    |            | Abonar      | 13 m at 17 |
| 99999999   | 2       | INIMININ INIMIN INIMINININ | HORAC O           |                 |     |          |              |                     |                  |            |                    |            | 10010       | 🔜 📖 🚕 - 🕅  |

Códigos de Ocorrências

### MANUAL OPERACIONAL - MÓDULO CHEFIA

Ao clicar no ícone de "Registrar por período", abrirá a tela para a alteração da ocorrência. Deverá selecionar o código da ocorrência, informar a data inicial e a data final da ocorrência (não pode coincidir com períodos ou dias que já tenham ocorrências registradas) e confirmar, clicando em continuar.

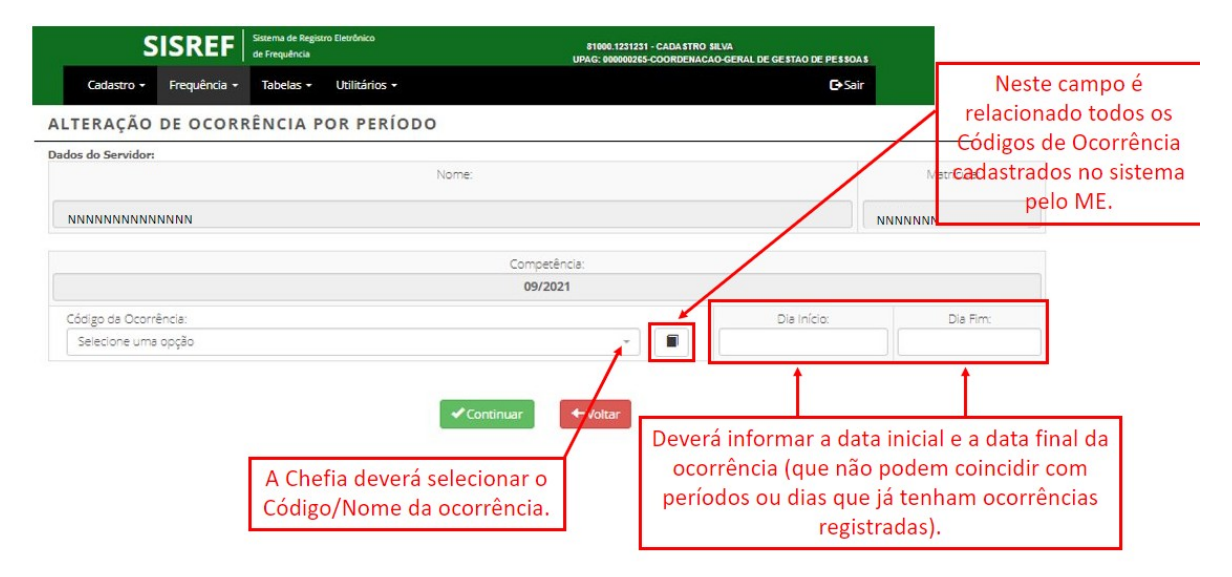

No módulo de alteração de ocorrência por período, é possível consultar todas as ocorrências disponíveis e ver o detalhe de cada ocorrência, através do ícone **•**, conforme tela abaixo.

| SEQ. | AÇÕES          | CÓDIGO | DESCRIÇÃO                                                  | RESPONSÁVEL     | ATIVO |
|------|----------------|--------|------------------------------------------------------------|-----------------|-------|
| 1    | Ver<br>Detalhe | 00002  | Abandono Cargo Inassiduidade Habitual - EST                | Chefia          | S     |
| 2    | Ver<br>Detalhe | 00001  | Abandono de Cargo Ausência Intencional - EST               | Recurso Humanos | S     |
| 3    | Ver<br>Detalhe | 90000  | Abono de Frequência                                        | Chefia          | S     |
| 4    | Ver<br>Detalhe | 00038  | Afas. (Cessão) C/Ônus Para Servir a Outro Órgão - EST      | Recurso Humanos | S     |
| 5    | Ver<br>Detalhe | 00023  | Afas. (Cessão) para Justiça Eleitoral - EST                | RH / Chefia     | S     |
| 6    | Ver<br>Detalhe | 00295  | Afas. (Cessão) Sem Ônus Para Servir a Outro Órgão - EST    | RH / Chefia     | S     |
| 7    | Ver<br>Detalhe | 00004  | Afas. Aperfeiç. CNPq, FINEP e CAPES Fora País C/Ônus - EST | Recurso Humanos | S     |
| 8    | Ver<br>Detalhe | 00005  | Afas. Aperfeiç. CNPq, FINEP e CAPES No País C/Ônus - EST   | Recurso Humanos | S     |
| 9    | Ver<br>Detalhe | 00003  | Afas. Cargo Efetivo Art. 120 Lei 8.112/1990 - EST          | Recurso Humanos | S     |
| 10   | Ver<br>Detalhe | 00121  | Afas. Carreira MRE Missão Exterior (Susp. Pagam.) - EST    | Recurso Humanos | S     |
| 11   | Ver<br>Detalhe | 00006  | Afas. Comissão de Inqueríto - EST                          | Recurso Humanos | S     |
| 12   | Ver<br>Detalhe | 00007  | Afas. Competição Desportiva - EST                          | Recurso Humanos | S     |
| 13   | Ver<br>Detalhe | 00337  | Afas. Curso de Form S/Rem. (Dec. Jud.) - EST               | Recurso Humanos | S     |
|      |                |        |                                                            |                 |       |

#### 8.2.3. Registrar Comparecimento a Consulta Médica ou Exame

O servidor poderá se ausentar do serviço para consultas médicas, odontológicas e realização de exames em estabelecimento de saúde, sendo dispensado de compensação. Para a dispensa de compensação, incluído o período de deslocamento, deverão ser observados os seguintes limites:

- 44 (quarenta e quatro) horas no ano, para os servidores públicos submetidos à jornada de trabalho de 8 (oito) horas diárias;
- 33 (trinta e três) horas no ano, para os servidores públicos submetidos à jornada de trabalho de 6 (seis) horas diárias; e
- 22 (vinte e duas) horas no ano, para os servidores públicos submetidos à jornada de trabalho de 4 (quatro) horas diárias.

As ausências deverão ser previamente acordadas com a chefia imediata e o atestado de comparecimento deverá ser apresentado até o último dia do período de homologação da frequência mensal. O servidor deverá agendar seus procedimentos clínicos, preferencialmente, nos horários que menos influenciem o cumprimento integral de sua jornada e trabalho.

Para registrar comparecimento a consulta médica ou exame, dispensado de compensação, a chefia deverá clicar no ícone 4, da coluna "Registro".

|                                                                                                    |         | SISREF Sistema de Reg<br>de Frequência | istro Eletrônico |                 |     |          |              |                     |                  | An experten  |                    |            |             |            |
|----------------------------------------------------------------------------------------------------|---------|----------------------------------------|------------------|-----------------|-----|----------|--------------|---------------------|------------------|--------------|--------------------|------------|-------------|------------|
| SISREF       Setema de Registro Detrónico<br>de prequência         Cadastro - Frequência - Tabelas - Utilitários -       Cosar         Cadastro - Frequência - Tabelas - Utilitários -       Cosar         ACOMPANHAMENTO DIÁRIO DE REGISTRO DE FREQUÊNCIA DO MÊS CORRENTE         Dia: 18/07/2022       Órgão: 26350 - UFGD       UORG: 000000195 - COORDENADORIA ADMINIST E PLANEJ PESSOAL         Otal de 3 registros.       Intervalo Intervalo Intervalo Intervalo Ocurrência Abono R         SIAPE       Cad       Nome       Jornada       Ocupa Sit       Intervalo Intervalo Intervalo Di Alda Ino Di Di Di Di Di Di Di Di Di Di Di Di Di |         |                                        | ir               |                 |     |          |              |                     |                  |              |                    |            |             |            |
| ACON                                                                                                    | IPAI    | NHAMENTO DIÁRIO I                      | DE REGISTI       | RO DE           | FRE | QUÊNC    | IA DO        | MÊS CO              | RRENTE           | E            |                    |            |             |            |
| Dia:                                                                                                    | 18/07   | /2022 Órgão: 26350 - 1                 | JFGD             |                 |     | UORG: 00 | 0000195 - CC | DORDENADO           | RIA ADMINIST     | T E PLANEJ P | ESSOAL             |            |             |            |
| lotal de 3                                                                                                    | registr | os.                                    |                  |                 |     |          |              |                     |                  |              |                    | Incl       | uir por Lot | e COVID-19 |
| SIAPE                                                                                                    | Cad     | Nome                                   | Jornada          | Ocupa<br>Função | Sit | Jornada  | Entrada      | Intervalo<br>Início | Intervalo<br>Fim | Saida        | Horas<br>no<br>Dia | Ocorrência | Abono       | Registro   |
| 99999999                                                                                                    | EQ.     | NNNN NNN NNNNNN                        |                  |                 | ETG | 20       |              |                     |                  |              |                    |            | Abonar      | 🖉 - 📾 🍕 🔝  |
| 99999999                                                                                                    | 6       | NNNN NNN NNNNNN                        |                  | s               | EST | 30       |              |                     |                  |              |                    |            | Abonar      | 2- 🗃 🤸 🔝   |
| 000000                                                                                                    | E       | NNNN NNN NNNNNN                        | NORMAL (D)       | <               | EST | 40       | 00:00:00     | 00:00:00            | 00:00:00         | 00:00:00     | 00:00              | 00221      |             | 2-8 01 1   |

Ao clicar no link, o sistema trará o relatório daquele servidor com todos os registros de comparecimento a consulta médica, com data e o tempo de consulta. Para adicionar novas ocorrências, a chefia deverá clicar em "Adicionar".

| ÓRGÃO: 26350                         | UORG: 000000195 - COORDENADORIA ADMINIST E PLANEJ PESSOAL |            | Adicionar            |     |
|--------------------------------------|-----------------------------------------------------------|------------|----------------------|-----|
| Total de 1 registro(s).<br>Matrícula | Servidor                                                  | Data       | Tempo em<br>Consulta | Açõ |
| 9999999                              | NNNNN NNNN NNNN                                           | 23/06/2022 | 01:33                |     |
|                                      |                                                           |            |                      |     |

Abrirá a tela de cadastro do comparecimento a consulta médica, onde deverá ser preenchido a data, o horário inicial e final.

| CADASTRAR CO      | MPARECIMENTO A CONSULTA MÉDICA - REGISTROS                              |
|-------------------|-------------------------------------------------------------------------|
| ÓRGÃO: 20113 - MP | UORG: 000058498 - COORDENAÇÃO GERAL DE GESTÃO DE PORTIFOLIO DE PROJETOS |
| Servidor:         |                                                                         |
| 99999999 - NNNN   | I NNNN NN NNNN                                                          |
| Data:             |                                                                         |
| 05/04/2019        | <b>H</b>                                                                |
| Horário Inicial:  |                                                                         |
| 15:43             |                                                                         |
| Horário Final:    |                                                                         |
| 18:00             |                                                                         |
|                   | ✓ Salvar ← Voltar                                                       |

Após a realização do cadastro, na ficha de registro de comparecimento do servidor, aparecerá o ícone + na frente do dia da ocorrência. Clicando nesse ícone abrirá os dados do registro, conforme tela abaixo.

| <ul> <li>23/06/2022</li> </ul> | 07:23    | :00           | 09:27:21        | 13       | 3:14:42   | 17:38            | :57          | 06:28      | 08:00 | 00:00 | ▶ 00047 |
|--------------------------------|----------|---------------|-----------------|----------|-----------|------------------|--------------|------------|-------|-------|---------|
|                                | Entrada  | Ida Intervalo | Volta Intervalo | Saida    | Resultado | Jornada Prevista | Saldo de Dia | Ocerrência |       |       |         |
|                                | 07:23:00 | 09:27:21      | 13:14:42        | 17:38:57 | 06:28     | 08:00            | 00:00        | ▶ 00047    |       |       |         |
|                                | 09:27:00 | 00:00:00      | 00:00:00        | 11:00:00 | 01:33     | 00:00            | 00:00        | 00354      |       |       |         |
|                                |          |               |                 |          |           |                  |              |            |       |       |         |
| 24/06/2022                     | 07:25    | 500           | 11:25:00        | 12       | 3:19:00   | 17:19            | :00          | 08:00      | 08:00 | 00:00 | + 00000 |
| § 25/06/2022                   | 00:00    | 00:00         | 00:00:00        | 00       | 00:00:00  | 00:00            | :00          | 00:00      | 00:00 | 00:00 | 00000   |

O resultado/saldo do dia em que houver o registro de comparecimento a consulta médica ou exame ficará 00:00, ou seja, o servidor não terá crédito e nem débito no dia. O resultado do dia não será atualizado imediatamente ao registro, ocorrerá em data posterior ao lançamento.

| una la cara |             |                  |                    |          |                   | HORÁRIO             | DO SERVIDOR         |         |              |                      |   |
|-------------|-------------|------------------|--------------------|----------|-------------------|---------------------|---------------------|---------|--------------|----------------------|---|
| HORARIO     | DO SETOR    |                  | ENTRADA            |          | INÍCIO DO         | ALMOÇO              | FIM DO A            | LMOÇO   |              | SAÍD                 | 4 |
| 05:00:00 2  | às 23:00:00 |                  | 07:00:00           |          | 00:00             | 00                  | 00:00               | D:00    |              | <mark>13:00:0</mark> | D |
| Dla         | Entrada     | Ida<br>Intervalo | Volta<br>Intervalo | Salda    | Jornada do<br>Dia | Jornada<br>Prevista | Resultado do<br>Dia |         | Ocorrência/A |                      |   |
| 01/08/2022  | 00:00:00    | 00:00:00         | 00:00:00           | 00:00:00 | 00:00             | 00:00               | 00:00               | ▶ 00055 | Alterar      |                      |   |
| 02/08/2022  | 07:09:00    | 00:00:00         | 00:00:00           | 13:11:57 | 06:02             | 05:00               | + 00:02             | / 33333 | Alterar      |                      |   |
| 03/08/2022  | 07:11:00    | 00:00:00         | 00:00:00           | 13:15:59 | 06:04             | 06:00               | 00:00               | ▶ 33333 | Alterar      | 11                   |   |
| 04/08/2022  | 07:17:00    | 00:00:00         | 00:00:00           | 13:21:02 | 06:04             | 06:00               | + 00:04             | × 33333 | Alterar      | 12-12                |   |

#### 8.2.4. Registrar Gratificação por Encargo de Curso ou Concurso

Ao servidor que desempenhe atividades, no horário de trabalho, sujeitas à percepção da Gratificação por Encargo de Curso ou Concurso – GECC, será concedido horário especial, vinculado à compensação de horário a ser efetivada no prazo de até 1 (um) ano.

Independentemente de as atividades ensejadoras da GECC serem realizadas no horário de trabalho ou não, o servidor somente poderá realizar até 120 (cento e vinte) horas de trabalhos anuais, acrescidas de mais 120 (cento e vinte) horas, em situação excepcional, devidamente justificada e previamente aprovada pela autoridade máxima do órgão ou entidade. Para o controle destes limites no SISREF, a chefia deverá registrar os dados do curso, através do ícone 🔜 .

|                                          |         | SISREF Sistema de Re<br>de Frequência             | gistro Eletronico                   |                      |                   |                     |              |                     |                  |            |                    |                    |                                |                                                                  |
|------------------------------------------|---------|---------------------------------------------------|-------------------------------------|----------------------|-------------------|---------------------|--------------|---------------------|------------------|------------|--------------------|--------------------|--------------------------------|------------------------------------------------------------------|
| Cadas                                    | tro 🕶   | Frequência 👻 Tabelas 👻                            | Utilitários <del>-</del>            |                      |                   |                     |              |                     |                  |            |                    |                    | <b>⊡</b> Sa                    | ir                                                               |
| ACON                                     | IPAI    | NHAMENTO DIÁRIO                                   | DE REGISTE                          | ODE                  | FRE               | QUÊNC               | IA DO        | MÊS CO              | RRENTE           |            |                    |                    |                                |                                                                  |
| Dia:                                     | 18/07   | /2022 Órgão: 26350 -                              | UFGD                                |                      |                   | UORG: 00            | 0000195 - CC | ORDENADOR           | IA ADMINIST      | E PLANEJ P | ESSOAL             |                    |                                |                                                                  |
|                                          |         |                                                   |                                     |                      |                   |                     |              |                     |                  |            |                    |                    |                                |                                                                  |
| lotal de 3                               | registr | ros.                                              |                                     |                      |                   |                     |              |                     |                  |            |                    | 🔳 Incl             | uir por Lot                    | e COV <mark>ID-1</mark> 9                                        |
| otal de 3                                | cad     | os.<br>Nome                                       | Jornada                             | Ocupa<br>Função      | Sit               | Jornada             | Entrada      | Intervalo<br>Início | Intervalo<br>Fim | Saida      | Horas<br>no<br>Dia | Incl<br>Ocorrência | uir por Lot<br>Abono           | e COVID-19<br>Registro                                           |
| SIAPE                                    | Cad     | Nome                                              | Jornada<br>NORMAL (\)               | Ocupa<br>Função      | Sit<br>ETG        | Jornada<br>20       | Entrada      | Intervalo<br>Início | Intervalo<br>Fim | Saida      | Horas<br>no<br>Dia | Ccorrēncia         | uir por Lot<br>Abono<br>Abonar | e COVID-19<br>Registro                                           |
| otal de 3<br>SIAPE<br>1999999<br>1999999 | Cad     | os.<br>Nome<br>NNNN NNN NNNNNN<br>NNNN NNN NNNNNN | Jornada<br>NORMAL (0)<br>NORMAL (0) | Ocupa<br>Função<br>S | Sit<br>ETG<br>EST | Jornada<br>20<br>30 | Entrada      | Intervalo<br>Início | Intervalo<br>Fim | Saida      | Horas<br>no<br>Dia | Ccorrēncia         | Abono<br>Abonar<br>Abonar      | e COVID-19<br>Registro<br>2 - 11 - 11 - 11 - 11 - 11 - 11 - 11 - |

Abrirá uma tela com a relação de todos os servidores subordinados à chefia, onde deverá adicionar o período da ausência.

|                                                                                           | REF Sistema de Registro Eletrônico<br>de Frequência                                  | 81000.1<br>UPAG: 000                  | 231231 - CADA STRO SILVA<br>000265-COORDENACAO-GERAL DE GESTAO DE PESSOA S                |                                                                                                    |
|-------------------------------------------------------------------------------------------|--------------------------------------------------------------------------------------|---------------------------------------|-------------------------------------------------------------------------------------------|----------------------------------------------------------------------------------------------------|
| Cadastro - Frequ                                                                          | uência - Tabelas - Utilitário:                                                       | × •                                   | <b>⊡</b> Sair                                                                             |                                                                                                    |
| GRATIFICAÇÃO                                                                              | POR ENCARGO DE CUI                                                                   | RSO OU CONCURSO                       |                                                                                           |                                                                                                    |
| ÓRGÃO: 20113 - MP                                                                         | UORG: - COORDEN                                                                      | NAÇÃO GERAL DE GESTÃO DE PORTIFOLIO D | E PROJETOS                                                                                |                                                                                                    |
| Selecione o Filtro:                                                                       | Todos                                                                                | *                                     |                                                                                           |                                                                                                    |
| Chave:                                                                                    |                                                                                      |                                       |                                                                                           |                                                                                                    |
|                                                                                           | A Perovirar                                                                          | r Voltar                              |                                                                                           |                                                                                                    |
|                                                                                           | ✓ Pesquisar                                                                          | - Voltar                              |                                                                                           |                                                                                                    |
|                                                                                           |                                                                                      |                                       |                                                                                           |                                                                                                    |
| Terri de 10 contenes                                                                      |                                                                                      |                                       |                                                                                           |                                                                                                    |
| Total de 10 registros.<br>Matrícula                                                       | Nome do Servicor                                                                     |                                       | Ações                                                                                     | Clique aqui para registra                                                                           |
| Total de 10 régistros.<br>Matrícula<br>9999999                                            | Nome do Servicor<br>FULANO DE TAL                                                    | 2                                     | Ações<br>Adicionar Período                                                                | Clique aqui para registra<br>o período da GECC -                                                    |
| Total de 10 registros.<br>Matrícula<br>9999999<br>9999999                                 | Nome do Servicor<br>FULANO DE TAL<br>FULANO DE TAL                                   | -                                     | Ações<br>Adicionar Período<br>Adicionar Período                                           | Clique aqui para registra<br>o período da GECC -<br>Gratificação de Encargo<br>de Curso e Concurso. |
| Total de 10 registros.<br>Matrícula<br>9999999<br>9999999<br>9999999<br>9999999           | Nome do Senicor<br>FULANO DE TAL<br>FULANO DE TAL<br>FULANO DE TAL                   |                                       | Ações<br>Adicionar Período<br>Adicionar Período<br>Adicionar Período                      | Clique aqui para registra<br>o período da GECC -<br>Gratificação de Encargo<br>de Curso e Concurso. |
| Total de 10 registros.<br>Metricula<br>9999999<br>9999999<br>9999999<br>9999999<br>999999 | Nome do Servicor<br>FULANO DE TAL<br>FULANO DE TAL<br>FULANO DE TAL<br>FULANO DE TAL | 1<br>1<br>1<br>1                      | Ações<br>Adicionar Período<br>Adicionar Período<br>Adicionar Período<br>Adicionar Período | Clique aqui para registra<br>o período da GECC -<br>Gratificação de Encargo<br>de Curso e Concurso. |

Ao clicar em "Adicionar Período", será solicitado as informações sobre a atividade de GECC. Deverá ser informado a data inicial e final do curso, com total de horas e se há autorização de acréscimo de horas.

Após o cadastro do curso, a chefia deverá observar a ocorrência do dia, caso o sistema não atualize automaticamente o código 00047 (atraso ou saída antecipada est) para **352 (ausência para atividades relacionadas a GECC est)** para os dias em que o servidor estiver desempenhando as atividades de GECC, a chefia deverá alterar o código manualmente no sistema.

Para a compensação do GECC, o servidor deverá destinar as horas de crédito para "Compensação de ausência para instrutoria".

### 8.3. Visualizar e Alterar Ocorrência da Frequência do Mês

Na tela "Acompanhamento Diário de Registro de Frequência do Mês Corrente", ao clicar na matrícula do servidor/estagiário da coluna "SIAPE", a chefia terá acesso à folha de frequência completa do mês corrente.

|            | 1       | SISREF Sistema de Re<br>de Frequência | gistro Eletrônico |                 |     |          |              |                     |                  |            |                    |            |             |               |
|------------|---------|---------------------------------------|-------------------|-----------------|-----|----------|--------------|---------------------|------------------|------------|--------------------|------------|-------------|---------------|
| Cadas      | tro 🗸   | Frequência 👻 Tabelas 👻                | Utilitários 🗸     |                 |     |          |              |                     |                  |            |                    |            | C• Sa       | ir            |
|            |         |                                       |                   |                 |     |          |              |                     |                  |            |                    |            |             |               |
| ACON       | IPAI    | NHAMENTO DIÁRIO                       | DE REGISTE        | RO DE           | FRE | QUÊNC    | IA DO        | MÊS CO              | RRENTE           |            |                    |            |             |               |
| Dia        | 18/07   | 1/2022 Órrão: 26350 -                 | UEGD              |                 |     | UORG-00  | 0000195 - CC | ORDENADO            |                  | TE PLANELP | ESSOAL             |            |             |               |
| 010.       |         | 01880.20330                           |                   |                 |     | 00.10.00 |              |                     |                  |            | LUS O'NE           |            |             |               |
| Total de 3 | registr | ros.                                  |                   |                 |     |          |              |                     |                  |            |                    | 🖬 Incl     | uir por Lot | e COVID-19    |
| SIAPE      | Cad     | Nome                                  | Jornada           | Ocupa<br>Função | Sit | Jornada  | Entrada      | Intervalo<br>Início | Intervalo<br>Fim | Saída      | Horas<br>no<br>Dia | Ocorrência | Abono       | Registro      |
| 99999999   | B)      | NNNN NNN NNNNNN                       | NORMAL ()         |                 | ETG | 20       |              |                     |                  |            |                    |            | Abonar      | 🛃 - 📾 - 🎸 - 🔜 |
| 99999999   | Ð       | NNNN NNN NNNNNN                       | NORMAL ()         | S               | EST | 30       |              |                     |                  |            |                    |            | Abonar      | 🖉 - 📾 - 🎸 - 🔜 |
| 0000000    | E       | NNNN NNN NNNNNN                       |                   | <               | EST | 40       | 00:00:00     | 00.00.00            | 00-00-00         | 00:00:00   | 00.00              | 00221      |             |               |

Abrirá a ficha "Acompanhar Registro de Comparecimento", onde poderá realizar as alterações, abonos e correções necessárias da frequência do mês corrente do servidor/estagiário e visualizar todos os registros e saldo do mês.

| СОМРАННА            | R REGIST               | TRO DE COM    | IPARECIMENT                              | 0                                                                                               |                 |                          |                         |               |         |            |       |  |  |
|---------------------|------------------------|---------------|------------------------------------------|-------------------------------------------------------------------------------------------------|-----------------|--------------------------|-------------------------|---------------|---------|------------|-------|--|--|
| сомре<br>04/2       | tência<br>2 <b>019</b> |               | SIAPE NOME<br>NNANANAN NNANANAN NN NANAN |                                                                                                 |                 |                          |                         |               |         |            |       |  |  |
| <b>бас</b><br>20113 | ão<br>3 - MP           |               | 000058                                   | LOTAÇÃO ADMISSÃO<br>10058498 - COORDENAÇÃO GERAL DE GESTÃO DE PORTIFOLIO DE PROJETOS 12/02/2019 |                 |                          |                         |               |         |            |       |  |  |
|                     |                        |               |                                          | ATEN                                                                                            | IÇÃO: ≫ Há ocoi | rência(s) com código 999 | 99 na ficha do servidor | ««            |         |            |       |  |  |
| uaní                |                        |               |                                          |                                                                                                 |                 |                          | HORÁRIO DO SERVIDO      | R             |         |            |       |  |  |
| HORA                | RIO DO SELO            | ۰ –           | ENTR                                     | ADA                                                                                             |                 | INÍCIO DO ALMOÇO         |                         | FIM DO ALMOÇO | D       | SAÍ        | SAÍDA |  |  |
| 07:00:              | 00 às 22:00:00         |               | 08:00                                    | :00                                                                                             |                 | 12:00:00                 |                         | 13:00:00      |         | 17:0       | 0:00  |  |  |
| Dia                 | Entrada                | lda Intervalo | Volta Intervalo                          | Saida                                                                                           | Jornada do Di   | Jornada Prevista         | Resultado do Dia        |               | Ocorr   | ência/Ação |       |  |  |
| 01/04/2019          | 00:00:00               | 00:00:00      | 00:00:00                                 | 00:00:00                                                                                        | 00:00           | 08:00                    | 08:00                   | / 00172       | Alterar |            |       |  |  |
| 02/04/2019          | 00:00:00               | 00:00:00      | 00:00:00                                 | 00:00:00                                                                                        | 00:00           | 08:00                    | 00:00                   | × 90000       | Alterar |            |       |  |  |
| 03/04/2019          | 00:00:00               | 00:00:00      | 00:00:00                                 | 00:00:00                                                                                        | 08:00           | 08:00                    | 00:00                   | × 22222       | Alterar |            |       |  |  |
| 04/04/2019          | 00:00:00               | 00:00:00      | 00:00:00                                 | 00:00:00                                                                                        | 00:00           | 08:00                    | - 08:00                 | × 99999       | Alterar | Abonar     |       |  |  |
| 05/04/2019          | 00:00:00               | 00:00:00      | 00:00:00                                 | 00:00:00                                                                                        | 00:00           | 08:00                    | - 08:00                 | × 99999       | Alterar | Abonar     |       |  |  |
| S 06/04/2019        | 00:00:00               | 00:00:00      | 00:00:00                                 | 00:00:00                                                                                        | 00:00           | 00:00                    | 00:00                   | × 00000       | Alterar |            |       |  |  |
| D 07/04/2019        | 00:00:00               | 00:00:00      | 00:00:00                                 | 00:00:00                                                                                        | 00:00           | 00:00                    | 00:00                   | × 00000       | Alterar |            |       |  |  |
| 08/04/2019          | 00:00:00               | 00:00:00      | 00:00:00                                 | 00:00:00                                                                                        | 00:00           | 08:00                    | - 08:00                 | × 99999       | Alterar | Abonar     |       |  |  |

Conforme previsto no art. 7º do Decreto nº 1.590/95, eventuais atrasos ou saídas antecipadas decorrentes de interesse do serviço poderão ser abonados pela chefia imediata. Dessa forma, para os dias em que o servidor não registrar frequência, por motivo de ausência no serviço, ou o resultado do dia for negativo (débito) aparecerá a opção de "Abonar".

Quando o servidor/estagiário inserir justificativa, aparecerá a sinalização ► na frente do código da ocorrência. Para visualizar a justificativa basta colocar o cursor em cima da ocorrência ou clicar na ocorrência.

#### PROGESP | UFGD

| uceán      |                               |                  |                    |          | HORÁRIO DO SERVIDOR |                     |                     |         |                 |        |         |  |  |
|------------|-------------------------------|------------------|--------------------|----------|---------------------|---------------------|---------------------|---------|-----------------|--------|---------|--|--|
| HORARIO    | J DO SETOR                    |                  | ENTRADA            |          | INÍCIO DO           | ALMOÇO              | FIM DO A            | LMOÇO   |                 |        |         |  |  |
| 07:00:00   | 07:00:00 às 20:00:00 08:00:00 |                  |                    |          | 12:00               | 0:00                | 14:00               | :00     | 18:00:00        |        |         |  |  |
| Dia        | Entrada                       | lda<br>Intervalo | Volta<br>Intervalo | Saida    | Jornada do<br>Dia   | Jornada<br>Prevista | Resultado do<br>Dia |         | Ocorrência/Ação |        |         |  |  |
| 01/09/2021 | 07:32:00                      | 11:02:00         | 12:49:10           | 00:00:00 | 03:30               | 08:00               | 04:30               | • 88888 | Alterar         |        |         |  |  |
| 02/09/2021 | 12:12:00                      | 12:27:30         | 15:43:48           | 18:56:16 | 03:28               | 08:00               | - 04:32             | • 00047 | Alterar         | Abonar |         |  |  |
| 03/09/2021 | 07:20:00                      | 11:40:29         | 16:00:13           | 00:00:00 | 04:20               | 08:00               | 03:40               | ▶ 88888 | Alterar         |        |         |  |  |
| 04/09/2021 | 00:00:00                      | 00:00:00         | 00:00:00           | 00:00:00 | 00:00               | 00:00               | 00:00               | 00000   | Alterar         |        | Excluir |  |  |
| 05/09/2021 | 00:00:00                      | 00:00:00         | 00:00:00           | 00:00:00 | 00:00               | 00:00               | 00:00               | 00000   | Alterar         |        | Excluir |  |  |

No fim da ficha "Acompanhar Registro de Comparecimento", a chefia também poderá visualizar os saldos acumulados do mês e as legendas.

| 20/07/2022                                                                                                    | 12.47.00                                                                                              | 00.00.00                                                                                                    | 00.00.00                                                                      | 10.01.21                                                                               | 00.14                                                         | 00.00                                                      | 1.00.14                                                         |                                                     | Aller all                         |                 |             |
|----------------------------------------------------------------------------------------------------|----------------------------------------------------------------------------------------------------|----------------------------------------------------------------------------------------------------|-------------------------------------------------------------------------------|----------------------------------------------------------------------------------------|---------------------------------------------------------------|------------------------------------------------------------|-----------------------------------------------------------------|-----------------------------------------------------|-----------------------------------|-----------------|-------------|
| 27/07/2022                                                                                                    | 12:46:00                                                                                              | 00:00:00                                                                                                    | 00:00:00                                                                      | 18:53:40                                                                               | 06:07                                                         | 06:00                                                      | + 00:07                                                         | × 333                                               | 33 Alterar                        |                 |             |
| 28/07/2022                                                                                                    | 07:04:00                                                                                              | 00:00:00                                                                                                    | 00:00:00                                                                      | 00:00:00                                                                               | 00:00                                                         | 06:00                                                      | 00:00                                                           | × 888                                               | 88 Alterar                        |                 | Excluir     |
| D: Domingo                                                                                                    | S: Sábado F: F                                                                                        | eriado/Facultativo                                                                                              | D (Posicione o r                                                              | mouse sobre o dia pa                                                                   | ra ver a descrição)                                           |                                                            | Clique n                                                        | a ocorrência co                                     | m 🕨, para ver a                   | justificativa d | lo servidor |
|                                                                                                    |                                                                                                    |                                                                                                    |                                                                               |                                                                                        | 41                                                            | <i>I</i> oltar                                             |                                                                 |                                                     |                                   |                 |             |
|                                                                                                    |                                                                                                    |                                                                                                    |                                                                               |                                                                                        |                                                               | londar .                                                   |                                                                 |                                                     |                                   |                 |             |
|                                                                                                    |                                                                                                    |                                                                                                    |                                                                               | Relatório                                                                              | do Banco de                                                   | e Horas para                                               | a o Servidor                                                    |                                                     |                                   |                 |             |
| Período Inicial                                                                                                    | Per                                                                                                   | íodo Final                                                                                                    | Tota                                                                          | al de Horas Acun                                                                       | nuladas                                                       | Tota                                                       | l de Horas Usufru                                               | ıídas                                               | Saldo F                           | inal do Banco   | de Horas    |
|                                                                                                    |                                                                                                    |                                                                                                    |                                                                               | 00:00                                                                                  |                                                               |                                                            | 00:00                                                           |                                                     |                                   | 00:00           |             |
|                                                                                                    |                                                                                                    |                                                                                                    |                                                                               |                                                                                        |                                                               |                                                            |                                                                 |                                                     |                                   |                 |             |
|                                                                                                    |                                                                                                    |                                                                                                    |                                                                               | Relatório                                                                              | de Horas C                                                    | omuns para                                                 | o Servidor                                                      |                                                     |                                   |                 |             |
|                                                                                                    | MÊS/AI                                                                                                | NO                                                                                                    |                                                                               | Débito<br>Mês Anterior<br>(A)                                                          | Créditos<br>(B)                                               | Sub-Total<br>(C)                                           | Débito Mês<br>Anterior que<br>Aparece sem<br>Compensação<br>(D) | Sub-Total<br>(E)                                    | Débitos<br>(F)                    | Saldo<br>(G)    | Ocorrência  |
| н                                                                                                    | oras Comuns                                                                                           | - 07 / 2022                                                                                                    |                                                                               | 00:00                                                                                  | 06:06                                                         | 06:06                                                      | 00:00                                                           | 06:06                                               | 00:00                             | 06:06           | 33333       |
| Observação: O salde                                                                                                    | o do mês é par                                                                                        | cial e está sujeito                                                                                             | a alterações.                                                                 |                                                                                        |                                                               |                                                            |                                                                 |                                                     |                                   |                 |             |
| Legendas:<br>MĚS/ANO: Měs e an<br>(A) DÉBITO MĚS AN<br>(B) CRÉDITOS: Horas<br>(C) SUB-TOTAL: (A-B)<br>(D) DÉBITO MĚS AN<br>(E) SUB-TOTAL: (C-D) | o de competên<br>FERIOR: Conté<br>de crédito acu<br>: Diferença ent<br>FERIOR QUE A<br>: Resultado da | cia;<br>m o resultado da<br>imulados dentro o<br>re as horas de CR<br><b>PARECE SEM CO</b><br>diferença entre a | diferença apu<br>do mês de co<br>ÉDITOS (B) ac<br>MPENSAÇÃC<br>coluna "C" e " | irada no mês ante<br>mpetência (33333)<br>umulados dentro<br>:: Débito do mês a<br>D"; | rior, SALDO. Occ<br>);<br>do mês de comp<br>interior que apai | orrências 00047,<br>Vetência e as de l<br>rece como não ci | 00378, 00379, 091<br>DÉBITO do MÊS AN<br>ompensado. Result      | 91, 09393, 09898<br>TERIOR (A);<br>ado da coluna "C | 3, 88888, 99999;<br><sup></sup> . |                 |             |

#### 8.3.1. Alterar Ocorrências

Para alterar as ocorrências do mês corrente, na ficha "Acompanhar Registro de Comparecimento", a chefia deverá clicar em "Alterar" da coluna Ocorrência/Ação.

| ACOMPANHA           | R REGIST             | FRO DE CON    | IPARECIMENT      | 0         |                  |                                    |                        |                       |         |             |                            |
|---------------------|----------------------|---------------|------------------|-----------|------------------|------------------------------------|------------------------|-----------------------|---------|-------------|----------------------------|
| сомре<br>04/2       | tência<br>2019       |               | SIAPE<br>NNNNNNN |           |                  |                                    | NINNNINN               | NOME<br>INNNNNN NN NY | NNN     |             |                            |
| <b>бяс</b><br>20113 | <b>são</b><br>B - MP |               | 000058           | 3498 - CO | ORDENAÇÃO        | <b>LOTAÇÃO</b><br>I GERAL DE GESTÃ | O DE PORTIFOLI         | D DE PROJETOS         | 5       | а<br>12/    | <b>dmissao</b><br>/02/2019 |
|                     |                      |               |                  | ATEN      | iÇÃO: »» Há ocor | rência(s) com código 999           | 99 na ficha do servido | r 404                 |         |             |                            |
| Honá                |                      |               |                  |           |                  |                                    | HORÁRIO DO SERVIDO     | R                     |         |             |                            |
| ноюч                | 10 00 5010           | \$            | ENTR             | ADA       |                  | INÍCIO DO ALMOÇO                   |                        | FIM DO ALMOÇO         | 2       | SAÍ         | DA                         |
| 07:00               | 00 às 22:00.00       | 1             | 08:00            | 00        |                  | 12:00:00                           |                        | 13:00:00              |         | 17:0        | 0:00                       |
| Dia                 | Entrada              | ida intervalo | Volta Intervalo  | Saida     | Jornada do Dia   | Jornada Prevista                   | Resultado do Dia       |                       | Ocor    | rência/Ação |                            |
| 01/04/2019          | 00:00:00             | 00:00:00      | 00.00.00         | 00:00:00  | 00:00            | 08:00                              | 08:00                  | / 00172               | Alterar |             | Endur                      |
| 02/04/2019          | 00:00:00             | 00:00:00      | 00.00.00         | 00.00.00  | 00:00            | 08:00                              | 00.00                  | × 90000               | Alterar |             |                            |
| 03/04/2019          | 00:00:00             | 00:00:00      | 00:00:00         | 00:00:00  | 08:00            | 08:00                              | 00:00                  | / 22222               | Alterar |             |                            |
| 04/04/2019          | 00:00:00             | 00:00:00      | 00.00.00         | 00.00.00  | 00:00            | 00.60                              | - 08.00                | × 99999               | Alterar | Aboner      |                            |
| 05/04/2019          | 00:00:00             | 00:00:00      | 00:00:00         | 00:00:00  | 00:00            | 08:00                              | - 05:00                | × 99999               | Alterar | Abonar      |                            |
| S 06/04/2019        | 00:00:00             | 00:00:00      | 00:00:00         | 00:00:00  | 00:00            | 00:00                              | 00:00                  | / 00000               | Alterar |             |                            |
| D 07/04/2019        | 00:00:00             | 00:00:00      | 00:00:00         | 00:00:00  | 00:00            | 00:00                              | 00:00                  | × 00000               | Alterar |             |                            |
| 08/04/2019          | 00:00:00             | 00:00:00      | 00:00:00         | 00:00:00  | 00:00            | 08:00                              | - 08:00                | × 99999               | Alterar | Abonar      |                            |

Na tela seguinte, a chefia deverá selecionar o tipo da ocorrência desejada e clicar no botão verde de continuar alteração.

| SIAPE                     | NOME               | ÓRGÃO                        | LOTAÇÃO                                        |
|---------------------------|--------------------|------------------------------|------------------------------------------------|
|                           |                    | 26350 - UFGD                 | 000000197 - DIVISAO DE ADMINISTRACAO DE PESSOA |
| Dia da Ocorrência         | 25/07/2022         |                              |                                                |
| Código da Ocorrência      | 00221 - FERIAS EST |                              | ÷                                              |
| Justificativa do Servidor | <u></u>            |                              |                                                |
|                           |                    |                              |                                                |
|                           |                    |                              |                                                |
|                           | 🖌 Não Há           | i Justificativa do Servidor. | J Voltar                                       |

No caso em que a ocorrência exija a inserção dos intervalos de horas, o sistema abrirá a tela abaixo.

| SIAPE      | NO                           | ME                          | ÓRGÃO                        | LOTAÇÃO                   |                        |  |
|------------|------------------------------|-----------------------------|------------------------------|---------------------------|------------------------|--|
|            |                              |                             | 26350 - UFGD                 | 000000197 - DIVISAO DE A  | DMINISTRACAO DE PESSOA |  |
| Dia        |                              | 25/07/2022                  |                              |                           |                        |  |
| Ocorrência |                              | 00000 FREQUENCI             | A NORMAL                     |                           |                        |  |
|            | Hora de Início do Expediente | Hora de Início do Intervalo | Hora de Retorno do Intervalo | Hora do Fim do Expediente |                        |  |
|            | 00:00:00                     | 00:00:00                    | 00:00:00                     | 00:00:00                  |                        |  |

#### **Exemplos:**

1) Servidor esqueceu de registrar a frequência em determinado dia ou registrou parcialmente.

Solução: O servidor justifica o erro e informa os horários trabalhados a serem registrados. No caso de anuência da chefia, esta poderá alterar a ocorrência do dia e corrigir os horários. O código a ser utilizado dependerá da ocorrência:

- Código 00000 Frequência Normal: utiliza para o registro do dia, sem saldo de crédito ou débito;

- Código 33333 Crédito de Compensação: utiliza para o registro do dia, com saldo de crédito;

- Código 000047 Atraso ou Saída Antecipada EST: utiliza para o registro do dia, com saldo de débito.

2) Servidor está em férias, conforme programação efetivada no SIGEPE, porém o SISREF não carregou automaticamente a ocorrência para o período.

Solução: A chefia poderá realizar inclusão da ocorrência de férias manualmente, utilizando o código 00221 (férias EST) ou no momento da homologação, clicar no botão "Importar Afastamentos".

SISREF | Sistema de Registro Eletrônico de Frequência

# MANUAL OPERACIONAL - MÓDULO CHEFIA

3) Aparecem servidores que são legalmente dispensados do controle de frequência.

Solução: Há ocorrência específica para os servidores que são dispensados do controle de frequência. A chefia deverá registrar o código de ocorrência 44444 (dispensa de ponto) para todos os dias, neste caso será possível registrar por período. Tendo alguma licença ou afastamento, deverá lançar para o dia a ocorrência.

#### 8.3.1.1. Tabela de Ocorrências

A chefia poderá consultar todas as ocorrências disponíveis e ver o detalhe de cada ocorrência, através da tela "Acompanhamento Diário de Registro de Frequência do Mês Corrente", no módulo de registrar por período.

|            |                  | SISREF Sistema de Reg<br>de Frequência | istro Eletrônico         |                 |     |          |              |                     |                  |             |                    |            |             |            |
|------------|------------------|----------------------------------------|--------------------------|-----------------|-----|----------|--------------|---------------------|------------------|-------------|--------------------|------------|-------------|------------|
| Cadas      | tro <del>-</del> | Frequência 👻 Tabelas 👻                 | Utilitários <del>-</del> |                 |     |          |              |                     |                  |             |                    |            | C• Sa       | ir         |
|            |                  |                                        |                          |                 |     |          |              |                     |                  |             |                    |            |             |            |
| ACON       | IPAI             | NHAMENTO DIÁRIO I                      | DE REGISTR               | ODE             | FRE | QUÊNC    | IA DO        | MÊS CO              | RRENTE           |             |                    |            |             |            |
|            | a de la com      | and a more                             |                          |                 |     |          |              |                     |                  |             | over the second    |            |             |            |
| Dia:       | 18/07            | /2022 Órgão: 26350 - 1                 | JFGD                     |                 |     | UORG: 00 | 0000195 - CC | ORDENADO            | RIA ADMINIST     | TE PLANEJ P | ESSOAL             |            |             |            |
| Total de 3 | registr          | ·05.                                   |                          |                 |     |          |              |                     |                  |             |                    | Incl       | uir por Lot | e COVID-19 |
| SIAPE      | Cad              | Nome                                   | Jornada                  | Ocupa<br>Função | Sit | Jornada  | Entrada      | Intervalo<br>Início | Intervalo<br>Fim | Saida       | Horas<br>no<br>Dia | Ocorrência | Abono       | Registro   |
| 99999999   | 8                | NNNN NNN NNNNNN                        | NORMAL ()                |                 | ETG | 20       |              |                     |                  |             |                    |            | Abonar      | 📓 📾 🍕 - 🔜  |
|            |                  |                                        |                          |                 |     |          |              |                     |                  |             |                    |            |             |            |
| 99999999   | Ð                | NNNN NNN NNNNNN                        | NORMAL ()                | S               | EST | 30       |              |                     |                  |             |                    |            | Abonar      | 📓 🗃 🍕 - 🔛  |

Ao clicar em "Registrar por período", abrirá a tela abaixo, onde a chefia deverá clicar no ícone "Visualizar Tabela de Ocorrência" **•**.

| Dados do Servidor:    |              |             |            |
|-----------------------|--------------|-------------|------------|
|                       | Nome:        |             | Matricula: |
|                       |              |             |            |
|                       | Competência: |             |            |
|                       | 07/2022      |             |            |
| Código da Ocorrência: |              | Dia Inicio: | Dia Fim:   |
| Selecione uma opção   |              |             |            |
|                       |              |             |            |
|                       | ✓ Continuar  |             |            |

Abrirá a tabela com todas as ocorrências disponíveis. Nessa tela a chefia poderá consultar as informações de cada ocorrência, clicando em "Ver Detalhe".

#### PROGESP | UFGD

| Códig | os de O        | corrência | 15                                                         |                 | ×     |
|-------|----------------|-----------|------------------------------------------------------------|-----------------|-------|
| SEQ.  | AÇÕES          | CÓDIGO    | DESCRIÇÃO                                                  | RESPONSÁVEL     | ATIVO |
| 1     | Ver<br>Detalhe | 00002     | Abandono Cargo Inassiduidade Habitual - EST                | Chefia          | S     |
| 2     | Ver<br>Detalhe | 00001     | Abandono de Cargo Ausência Intencional - EST               | Recurso Humanos | S     |
| 3     | Ver<br>Detalhe | 90000     | Abono de Frequência                                        | Chefia          | S     |
| 4     | Ver<br>Detalhe | 00038     | Afas. (Cessão) C/Ônus Para Servir a Outro Órgão - EST      | Recurso Humanos | S     |
| 5     | Ver<br>Detalhe | 00023     | Afas. (Cessão) para Justiça Eleitoral - EST                | RH / Chefia     | S     |
| 6     | Ver<br>Detalhe | 00295     | Afas. (Cessão) Sem Ônus Para Servir a Outro Órgão - EST    | RH / Chefia     | S     |
| 7     | Ver<br>Detalhe | 00004     | Afas. Aperfeiç. CNPq, FINEP e CAPES Fora País C/Ônus - EST | Recurso Humanos | S     |
| 8     | Ver<br>Detalhe | 00005     | Afas. Aperfeiç. CNPq, FINEP e CAPES No País C/Ônus - EST   | Recurso Humanos | S     |
| 9     | Ver<br>Detalhe | 00003     | Afas. Cargo Efetivo Art. 120 Lei 8.112/1990 - EST          | Recurso Humanos | S     |
| 10    | Ver<br>Detalhe | 00121     | Afas. Carreira MRE Missão Exterior (Susp. Pagam.) - EST    | Recurso Humanos | S     |
| 11    | Ver<br>Detalhe | 00006     | Afas. Comissão de Inqueríto - EST                          | Recurso Humanos | S     |
| 12    | Ver<br>Detalhe | 00007     | Afas. Competição Desportiva - EST                          | Recurso Humanos | S     |
| 13    | Ver<br>Detalhe | 00337     | Afas. Curso de Form S/Rem. (Dec. Jud.) - EST               | Recurso Humanos | S     |

Abaixo estão relacionadas as principais ocorrências disponíveis, porém, caso a chefia não encontre a ocorrência desejada ou tenha dúvidas sobre a utilização da ocorrência, deverá seguir o procedimento de consulta da tabela completa e ver o detalhamento da ocorrência, conforme demonstrado acima.

| CÓDIGO | DESCRIÇÃO                                                   | APLICAÇÃO                                                                                                    |
|--------|-------------------------------------------------------------|----------------------------------------------------------------------------------------------------|
| 90000  | ABONO DE FREQUENCIA                                         | EVENTUAIS ATRASOS OU SAIDAS ANTECIPADAS DECORRENTES DE<br>INTERESSE DO SERVICO                                                                                                  |
| 00393  | ACAO DE DESENVOLVIMENTO EM SERVICO DIAS                     | NOS CASOS DE TREINAMENTO EM SERVICO QUE OCUPEM TODO O DIA                                                                                                    |
| 00394  | ACAO DE DESENVOLVIMENTO EM SERVICO HORAS                    | NOS CASOS DE SERVIDOR PARTICIPAR DE ACAO DE CAPACITACAO EM<br>SERVICO EM PARTE DO DIA                                                                                           |
| 00009  | AFAS CURSO FORMACAO OPCAO CARGO EFETIVO<br>C REMUN          | SERVIDOR QUE FOR CANDIDATO A OUTRO CARGO NA ADMINITRACAO<br>PUBLICA FEDERAL                                                                                                    |
| 00034  | AFAS EST PROG TREIN CONG ENC SEMIN PAIS S<br>ONU EST        | PARTICIPACAO EM CURSOS, CONFERENCIAS, CONGRESSOS, ENCONTROS E<br>SEMINA¡RIOS                                                                                                    |
| 00033  | AFAS EST PROG TREIN CONG ENC SEMIN PAIS C<br>ONUS EST       | PARTICIPACAO EM CURSOS, CONFERENCIAS, CONGRESSOS, ENCONTROS E<br>SEMINA¡RIOS                                                                                                    |
| 00032  | AFAS EST PROG TREIN CONGR ENCON PAIS C ONUS<br>LIMITADO EST | PARTICIPACAO EM CURSOS, CONFERENCIAS, CONGRESSOS, ENCONTROS E<br>SEMINA¡RIOS                                                                                                    |
| 00012  | AFAS ESTUDO EXTERIOR C ONUS LIMITADO EST                    | SERVIDOR COM OU SEM CARGO EFETIVO, DESDE QUE AUTORIZADO PELO<br>PRESIDENTE DA REPUBLICA, PRESIDENTE DOS ORGAOS DO PODER<br>LEGISLATIVO E PRESIDENTE DO SUPREMO TRIBUNAL FEDERAL |
| 00022  | AFAS JURI E OUTROS SERVICOS EST                             | SERVIDOR COM OU SEM CARGO EFETIVO QUANDO CONVOCADO                                                                                                    |
| 00061  | AFAS NO PAIS COM ONUS EST DOUT MESTRADO<br>EST              | PARTICIPACAO EM PROGRAMA DE POS GRADUACAO STRICTO                                                                                                    |
| 00028  | AFAS PART PRO POS GRAD STRICTO SENSU NO PAIS<br>C ONUS EST  | PARTICIPACAO EM MISSAO OU ESTUDO NO PAIS, SERVIDOR CARGO EFETIVO                                                                                                    |
| 00044  | AFAS PREVENTIVO EST                                         | AFASTAMENTO POR MOTIVO CAUTELAR DO PAD                                                                                                    |
| 00041  | AFAS VIAGEM SERV FORA DO PAIS COM ONUS<br>LIMITADO EST      | SERVIDOR COM OU SEM CARGO EFETIVO, CONVOCADO PARA VIAGEM FORA<br>DO PAIS                                                                                                    |
| 00040  | AFAS VIAGEM SERV FORA DO PAIS COM ONUS EST                  | SERVIDOR COM OU SEM CARGO EFETIVO                                                                                                    |
| 00042  | AFAS VIAGEM SERV PAIS COM ONUS EST                          | SERVIDOR CONVOCADO PARA VIAGEM NO PAIS OU FORA                                                                                                    |

#### PROGESP | UFGD

| 00043 | AFAS VIAGEM SERV PAIS COM ONUS LIMIT EST                           | SERVIDOR COM OU SEM CARGO EFETIVO, VIAGEM DE SERVIDOR NO PAIS A<br>SERVICO                                                                                                    |
|-------|--------------------------------------------------------------------|----------------------------------------------------------------------------------------------------|
| 35400 | ATESTADO DE COMPARECIMENTO CONSULTA<br>MEDICA                      | UTILIZA SE NAS AUSENCIAS PARA CONSULTAS MEDICAS E EXAMES                                                                                                    |
| 00047 | ATRASO OU SAIDA ANTECIPADA EST                                     | ATRASOS, AUSENCIAS JUSTIFICADAS, RESSALVADAS AS CONCESSOES DE<br>QUE TRATA ART 97                                                                                                    |
| 00378 | AUSENCIA JUSTIFICADA COMPENSAVEL                                   | UTILIZADO NAS AUSENCIAS DO SERVIDOR COMPENSAVEIS ATE O MES<br>SUBSEQUENTE                                                                                                    |
| 00352 | AUSENCIA PARA ATIVIDADES RELACIONADAS A<br>GECC EST                | UTILIZA SE NOS AFASTAMENTOS DO SERVIDOR PARA ATIVIDADES DE CURSO<br>E CONCURSO                                                                                                    |
| 00381 | AUSENCIA PARA COMPARECIMENTO A JUSTICA                             | UTILIZADO PARA INDICAR QUE O SERVIDOR COMPARECEU A JUSTICA                                                                                                    |
| 00357 | AUSENCIA PARA USUFRUTO DE RECESSO EST                              | UTILIZA SE NAS AUSENCIAS PARA USUFRUIR RECESSO DE FIM DE ANO                                                                                                    |
| 00049 | CASAMENTO UNIAO ESTAVEL (LIC GALA) EST                             | SERVIDOR COM OU SEM CARGO EFETIVO                                                                                                    |
| 33333 | CREDITO DE COMPENSACAO                                             | AUTORIZADO COMPENSAR AS HORAS DEVIDAS                                                                                                    |
| 44444 | DISPENSA DE PONTO                                                  | OCUPANTES DE DAS 4,5 E 6 OU EQUIVALENTES, PROFESSORES DE ENSINO<br>SUPERIOR, PESQUISADOR, TECNOLOGISTA E PROGRAMA DE GESTAFO                                                                                                    |
| 00054 | DOACAO DE SANGUE EST                                               | SERVIDOR COM OU SEM CARGO EFETIVO                                                                                                    |
| 00055 | ELEITORAL CONVOCACAO SERVIDORES LEI 9 504                          | APLICADO PARA OS SERVIDORES PUBLICOS FEDERAIS, ESTADUAIS E<br>MUNICIPAIS, DA ADMINISTRACAO DIRETA E INDIRETA, QUANDO<br>CONVOCADOS PELA JUSTICA ELEITORAL, COM DIREITO DE AUSENTAR SE DO<br>SERVICO EM SUAS REPARTICOES, MEDIANTE APRESENTACAO DE<br>DECLARACAO EXPEDIDA PELA JUSTICA ELEITORAL |
| 00060 | FALECIMENTO PESSOA DA FAMILIA EST                                  | SERVIDOR COM E SEM CARGO EFETIVO QDO DO FALECIMENTO FAMILIAR                                                                                                    |
| 00066 | FALTA EST                                                          | AUSENCIA AO SERVICO SEM JUSTIFICATIVA                                                                                                    |
| 00319 | FALTA ESTAGIARIO ETG                                               | FALTA ESTAGIARIO ETG                                                                                                    |
| 00380 | FALTA JUSTIFICADA POR CASO FORTUITO OU<br>FORCA MAIOR              | UTILIZADO NOS CASOS DE CASO FORTUITO OU FORCA MAIOR                                                                                                    |
| 00221 | FERIAS EST                                                         | FERIAS EST                                                                                                    |
| 00000 | FREQUENCIA NORMAL                                                  | SERVIDOR TRABALHOU NORMALMENTE                                                                                                    |
| 00360 | HORAS EXCEDENTES PARA COMPENSAR HORAS<br>DE GECC EST               | UTILIZA SE PARA COMPENSAR AS AUSENCIAS POR MOTIVO DE GECC                                                                                                    |
| 00361 | HORAS EXCEDENTES PARA COMPENSAR RECESSO<br>EST                     | UTILIZA SE PARA COMPENSAR AS AUSENCIAS POR MOTIVO DE RECESSO                                                                                                    |
| 00362 | HORAS EXCEDENTES PARA CREDITO EM BANCO<br>DE HORAS EST             | AUTORIZADO A ACUMULAR HORAS                                                                                                    |
| 10000 | JORNADA REDUZIDA PARA PROVA ESTAGIARIO                             | JORNADA REDUZIDA PARA PROVA ESTAGIARIO                                                                                                    |
| 00081 | LIC CAPACITACAO EST                                                | LIC CAPACITACAO EST                                                                                                    |
| 00074 | LIC GESTANTE CONCEDIDA ADMINISTRAT EST                             | LICENÇA GESTANTE                                                                                                    |
| 00073 | LIC GESTANTE PRORROGACAO EST                                       | LIC GESTANTE PRORROGACAO EST                                                                                                    |
| 00086 | LIC PATERNIDADE EST                                                | PELO NASCIMENTO OU ADOCAO DE FILHOS                                                                                                    |
| 00324 | LIC PATERNIDADE PRORROGAÇÃO EST                                    | LIC PATERNIDADE PRORROGACAO EST                                                                                                    |
| 00090 | LIC POR MOTIVO DE DOENCA EM PESSSOA DA<br>FAMILIA EST              | POR DOENCA DO CONJUGE OU COMPANHEIRO, PAIS, FILHOS DO PADRASTO,<br>MADRASTA E ENTEADO, OU DEPENDENTE QUE VIVA AS SUAS EXPENSAS E<br>CONSTE DO SEU ASSENTAMENTO FUNCIONAL, MEDIANTE COMPROVACAO<br>POR PERICIA MEDICA OFICIAL                                                                    |
| 00084 | LIC TRATAMENTO DE SAUDE EST                                        | LICENCA PARA TRATAMENTO DE SAUDE, A PEDIDO OU DE OFICIO, COM BASE<br>EM PERICIA MEDICA, SENDO CONSIDERADA COMO EFETIVO EXERCICIO                                                                                                    |
| 00085 | LIC TRATAR DE INTERESSES PARTICULARES EST                          | LIC TRATAR DE INTERESSES PARTICULARES EST                                                                                                    |
| 00270 | LICENCA TRATAMENTO SAUDE INFERIOR 15 DIAS                          | LICENCA TRATAMENTO SAUDE INFERIOR 15 DIAS EST                                                                                                    |
| 11111 | PESQUISA EXTERNA                                                   | UTILIZADO QUANDO O SERVIDOR E DESIGNADO PARA EXECUTAR SERVICO<br>EXTERNO HORARIO ESPECIAL SEM A NECESSIDADE DE COMPENSACAO DE<br>HORARIO E OU REDUCAO DE REMUNERACAO                                                                                                    |
| 00294 | RECESSO ESTAGIARIO ETG                                             | UTILIZADO PARA INDICAR QUE O ETG ESTA DE RECESSO DAS SUAS<br>ATIVIDADES,PREFERENCIALMENTE NO PERIODO DE SUAS FERIAS<br>ESCOLARES                                                                                                    |
| 00274 | RECLUSAO (PRISAO)                                                  | RECLUSAO (PRISAO)                                                                                                    |
| 77777 | REDE LOCAL INDISPONIVEL, FALTA DE ENERGIA<br>OU MANUTENCAO PREDIAL | UTILIZADO PARA O DIA INTEIRO QUANDO A REDE LOCAL DA UNIDADE ESTA<br>INOPERANTE, OU OCORRE FALTA DE ENERGIA, OU MANUTENAO PREDIAL                                                                                                    |

#### PROGESP | UFGD

|       |                        | IMPEDEM O REGISTRO DO PONTO                                |
|-------|------------------------|------------------------------------------------------------|
| 22222 | SERVICO EXTERNO        | EXECUCAO DE SERVICOS EXTERNOS, REUNIOES, VISTORIAS ETC     |
| 02828 | SERVICO EXTRAORDINARIO | REALIZACAO DE SERVICO EXTRAORDINARIO                       |
| 66666 | SISTEMA INDISPONIVEL   | NAS OCORRENCIAS DE FALTA DE ENERGIA NA UNIDADE DE TRABALHO |

### 9. HOMOLOGAÇÃO

O prazo para a homologação de frequência dos servidores e estagiários no SISREF é estabelecido pelo Ministério da Economia e aparecerá na tela inicial da chefia, em "Cronograma do Período". Salvo em períodos específicos, quando houver alteração por parte do Ministério da Economia, a homologação ocorrerá entre o primeiro e o quinto dia útil do mês subsequente das ocorrências.

A chefia deverá homologar a frequência mensalmente dos servidores e estagiários sob sua responsabilidade, através do menu "Homologar" (Frequência > Homologar).

| SIS              | REF Sistema de Regi<br>de Frequência | stro Eletrônico                                       |                        |            |
|------------------|--------------------------------------|-------------------------------------------------------|------------------------|------------|
| Cadastro 👻 Frequ | uência 👻 Tabelas 👻                   | Utilitários 🕶                                         |                        | C+ Sair    |
| Aco              | mpanhar<br>nologar                   | Cique anui para ver e imprim                          | ro                     |            |
| Plar<br>Ban      | itões<br>co de Horas                 | QUADRO DE HORÁRIO DOS SERVIDORES                      | DA UNIDADE             |            |
| Auto             | orização de Trabalho                 | CRONOGRAMA DO PERIODO                                 | 01/07/2022             | 31/07/2022 |
| Efet             | ivar Substituição                    | Homologação                                           | 01/07/2022             | 07/07/2022 |
| Visu             | alizar                               | Clique paul para una o Colociónio dos lateracerencias | Batamuncãos do Sistema |            |

Após clicar em "Homologar", o sistema trará a relação de todos os servidores e estagiários para homologação. À medida que o registro de cada servidor/estagiário for homologado, na ação aparecerá "Homologado".

| COMPETÊNCIA | ÓRGÃO                    |                  | LOTAÇÃO               |                              |           |                    |
|-------------|--------------------------|------------------|-----------------------|------------------------------|-----------|--------------------|
| 01/2019     | 20113 - MP               | 000058498 - COOR | IDENAÇÃO GERAL DE GES | STÃO DE PORTIFOLIO DE PROJET | OS        |                    |
| SIAPE       | Nome                     |                  | Situação              | Ação                         | Devolvida |                    |
| 9999999     | NNNNNN NN NNNNNN         |                  |                       | HOMOLOGAR                    |           |                    |
| 9999999     | NNNNNNN NNNNNN NN NNNNNN |                  |                       | HOMOLOGAR                    |           |                    |
| 999999      | NNNNNN NNN NNNNN NNNNNN  |                  |                       | HOMOLOGAR                    |           |                    |
| 999999      | NNNNN NNNNNNNN NN NNNNN  |                  |                       | HOMOLOGAR                    | Cliqu     | e em homologar     |
| 9999999     | NNNNN NN NNNNNNNN        |                  |                       | HOMOLOGAR                    | conf      | irmar os registro: |
| 19999999    | NNNNN NN NNNNNN NNNNNN   |                  |                       | HOMOLOGADO                   | i         | icluir ocorrência  |

Ao clicar em "Homologar", a chefia terá acesso ao registro de comparecimento do mês do servidor/estagiário, onde poderá visualizar as justificativas, alterar ou excluir as ocorrências e concluir a homologação da frequência do servidor/estagiário, conforme modelo abaixo.

#### PROGESP | UFGD

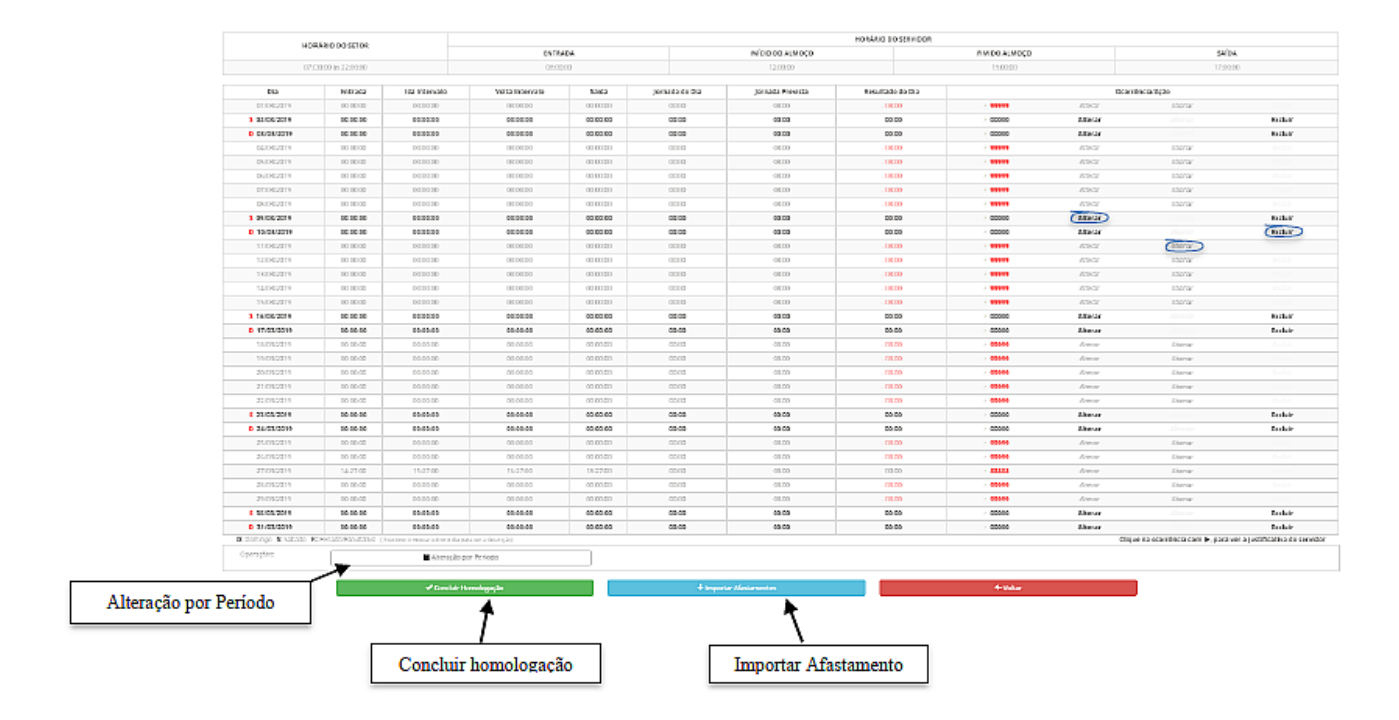

A opção "Importar Afastamento" carregará os afastamentos registrados no SIGEPE. Ao clicar neste botão, caso a chefia já tenha registrado alguma ocorrência de afastamento para o dia e no SIGEPE estiver cadastrado outro afastamento, o sistema irá sobrepor a ocorrência.

Além da alteração por dia, é possível fazer a alteração por período, clicando na operação "Alteração por Período". Nesta opção a chefia deverá informar a ocorrência e o período.

Para "Concluir Homologação" do servidor/estagiário, a chefia deverá conferir a ficha de frequência e confirmar que não há pendências.

# **10. VISUALIZAR FREQUÊNCIAS DE MESES ANTERIORES**

A chefia imediata poderá consultar a frequência dos seus subordinados do mês atual e dos meses anteriores, através do menu "Consulta Frequência" (Frequência > Visualizar > Consulta Frequência).

| SISREF 📲                                   | tema de Registro Eletrônico<br>Frequência          |                            |            |
|--------------------------------------------|----------------------------------------------------|----------------------------|------------|
| Cadastro - Frequência - Ta                 | ibelas + Utilitários +                             |                            | C• Sair    |
| Acompanhar<br>Homologar                    | Clique aqui para ver e imprin                      | nir o                      |            |
| Plantões<br>Banco de Horas                 | QUADRO DE HORÁRIO DOS SERVIDORE                    | S DA UNIDADE               |            |
| Autorização de Tra                         | CRONOGRAMA DO PERIODO                              | 01/07/2022                 | 31/07/2022 |
| Autorização de Tra<br>Efetivar Substituiçã | io Homologação                                     | 01/07/2022                 | 07/07/2022 |
| Visualizar                                 | Sua Folha de Frequência<br>rio das intercorrência  | is/Interrupções do Sistema |            |
|                                            | Consulta Frequência<br>Consulta Extrato Frequência |                            |            |

Ao clicar em "Consulta Frequência" será solicitado a matrícula SIAPE do servidor/estagiário e a competência desejada (mês/ano). Em seguida abrirá a ficha de frequência do servidor/estagiário.

### 11. EFETIVAR SUBSTITUIÇÃO

O chefe titular deverá efetivar a substituição no SISREF antes de qualquer licença ou afastamento legal, para que seu substituto possa operacionalizar o sistema durante o período da substituição.

A efetivação da substituição no sistema é realizado através do menu "Efetivar Substituição" (Frequência > Efetivar Substituição).

| 2                     | SISREF                    | Sistema de Regi<br>de Frequência | istro Eletrônico |                          |                                    |               |            |  |
|-----------------------|---------------------------|----------------------------------|------------------|--------------------------|------------------------------------|---------------|------------|--|
| Cadastro <del>-</del> | Frequência <del>-</del>   | Tabelas <del>-</del>             | Utilitários 🗸    |                          |                                    |               | C• Sair    |  |
|                       | Acompanhar<br>Homologar   |                                  |                  | Clique a:                | qui para ver e imprimir o          |               |            |  |
|                       | Plantőes<br>Banco de Hora | 5                                | ><br>>           | QUADRO DE HORÁ           | RIO DOS SERVIDORES DA UNIDAD       | E             |            |  |
|                       | Autorização de            | Trabalho                         |                  | CRONOGRAMA               | DO PERIODO                         |               |            |  |
|                       | Autorização de            | Trabalho Exte                    | rno              | e desomologação          |                                    | 01/07/2022    | 31/07/2022 |  |
|                       | Efetivar Substit          | tuição                           | Homologa         | ção                      |                                    | 01/07/2022    | 07/07/2022 |  |
|                       | Visualizar                |                                  | Clique           | aqui para ver o Calendár | io das Intercorrências/Interrupçõe | es do Sistema |            |  |

Será solicitada a inclusão da matrícula SIAPE do servidor designado como substituto (substituto designado por meio de Portaria emitido pela Reitoria e publicado no Diário Oficial da União ou Boletim de Serviços da UFGD). Em seguida, abrirá a tela para o registro da efetivação da substituição, onde deverá ser preenchido o período e o motivo da licença/afastamento.

| Nome                               |                      |                                              | Siape                 |
|------------------------------------|----------------------|----------------------------------------------|-----------------------|
| FULANO DE                          | TAL                  |                                              | 9999999               |
| Função                             |                      |                                              | Situação do Ocupante: |
| 69996                              | COORDENADO           | R GERAL DE GESTÃO DE PORTIFOLIO DE PROJETOS. | SUBSTITUTO            |
| PERÍODO DE SUBST<br>Data de Início | TITUIÇÃO<br>Data Fim | Μοτίνο                                       |                       |
|                                    |                      |                                              | -                     |

Ao clicar em "Continuar", o sistema exibirá uma mensagem da substituição gravada com sucesso.

### **12. DELEGAR ATRIBUIÇÃO**

As chefias que possuem o número igual ou superior de 10 (dez) servidores e estagiários imediatamente subordinados, podem autorizar a delegação de atribuição a um servidor em realizar o acompanhamento das frequências dos servidores e estagiários no SISREF.

O servidor delegado não pode ser chefe de setor ou substituto. Esse servidor poderá realizar as correções das ocorrências e dos registros, porém a homologação da frequência deve ser realizado somente pela chefia imediata.

A delegação da atribuição deve ser realizada por meio de Instrução de Serviço, publicada no Boletim de Serviços da UFGD. Após a publicação da Instrução de Serviço, a chefia deverá delegar atribuição no SISREF, através do menu "Registrar Delegação" (Cadastro > Gerencial > Delegar Atribuição > Registrar Delegação).

| cauasu 0 + | Frequê | ncia 👻 Tabelas 👻     | Utilitários -                                                                |                        | C• Sair    |
|------------|--------|----------------------|------------------------------------------------------------------------------|------------------------|------------|
| Gerencial  | Þ      | Delegar Atribulção 🕨 | Registrar Delegação<br>Cancelar Delegação<br>QUADRO DE HORÁRIO DOS SERVIDORÍ | mir o<br>ES DA UNIDADE |            |
|            |        |                      | CRONOGRAMA DO PERÍODO                                                        |                        |            |
|            |        | RECURSOS HUMA        | CRONOGRAMA DO PERÍODO<br>NOS - verificação e desomologação                   | 01/07/2022             | 31/07/2022 |

Ao clicar em "Registrar Delegação", abrirá a tela de "Delegação de Competência" com a relação dos servidores do setor, exceto os ocupantes de função e substitutos. A chefia deverá clicar em "Delegar Competência" ao servidor.

| DELEGAÇÃO DE CON | IPETÊNCIA                          |                                                                     |                     |
|------------------|------------------------------------|---------------------------------------------------------------------|---------------------|
|                  | <mark>órgão</mark><br>26350 - UFGD | UNIDADE/UPAG<br>000000195 - COORDENADORIA ADMINIST E PLANEJ PESSOAL |                     |
| Filtrar serv     | idores: Search                     | SERVIDORES SEM DELEGAÇÃO                                            |                     |
| Seq.             | Matrícula                          | Nome                                                                | Ação                |
| 1                | 9999999                            | NNNN NNNN NNNN                                                      | Delegar Competência |

Em seguida deverá preencher a "Instrução de Serviço" de delegação e a data de início.

#### PROGESP | UFGD

| ÓRGÃO: 26350 - UFGD       | UORG: 000000195 - COORDENADORIA ADMINIST E PLANEJ PESSOAL |
|---------------------------|-----------------------------------------------------------|
| Servidor:                 |                                                           |
| 9999999 – NNNN NNNNN NN   | INN                                                       |
| Unidade:                  |                                                           |
| 000000195 - COORDENADORIA | ADMINIST E PLANEJ PESSOAL                                 |
| Portaria de delegação:    |                                                           |
|                           |                                                           |
| Data:                     |                                                           |
|                           |                                                           |

Para encerrar a delegação do servidor no sistema, a chefia deverá cancelar a delegação através do menu "Cancelar Delegação" (Cadastro > Gerencial > Delegar Atribuição > Cancelar Delegação).

| SI            | SREF        | Sistema de Regis<br>de Frequência | ro Eletrônico                                                                                                    |                 |            |
|---------------|-------------|-----------------------------------|----------------------------------------------------------------------------------------------------|-----------------|------------|
| Cadastro 👻 Fr | requência 👻 | Tabelas 🗸                         | Utilitários -                                                                                                    |                 | C• Sair    |
| Gerencial     | > Delega    | ar Atribuição ►                   | Registrar Delegação<br>Cancelar Delegação<br>Clique aqui para ver é Imprimir<br>QUADRO DE HORÂRIO DOS SERVIDORES | o<br>Da UNIDADE |            |
|               | REC         | JRSOS HUMAN                       | IOS - verificação e desomologação                                                                                | 01/07/2022      | 31/07/2022 |
|               |             | CHE                               | FIAS - Homologação                                                                                               | 01/07/2022      | 07/07/2022 |

Clique aqui para ver o Calendário das intercorrências/interrupções do Sistema

### **CONTATO PARA DÚVIDAS**

Em caso de dúvidas, entrar em contato com a Seção de Registro Funcional – SERF/DAP/CAPP/PROGESP, através do e-mail progesp.serf@ufgd.edu.br.

A fim de agilizar o atendimento, sempre que possível, encaminhar junto ao e-mail o "*Print Screen*" da tela referente a dúvida ou problema apresentado.